## Guide de l'utilisateur Global Payments Gestion des litiges

Simplifier la gestion des litiges et des rétrofacturations

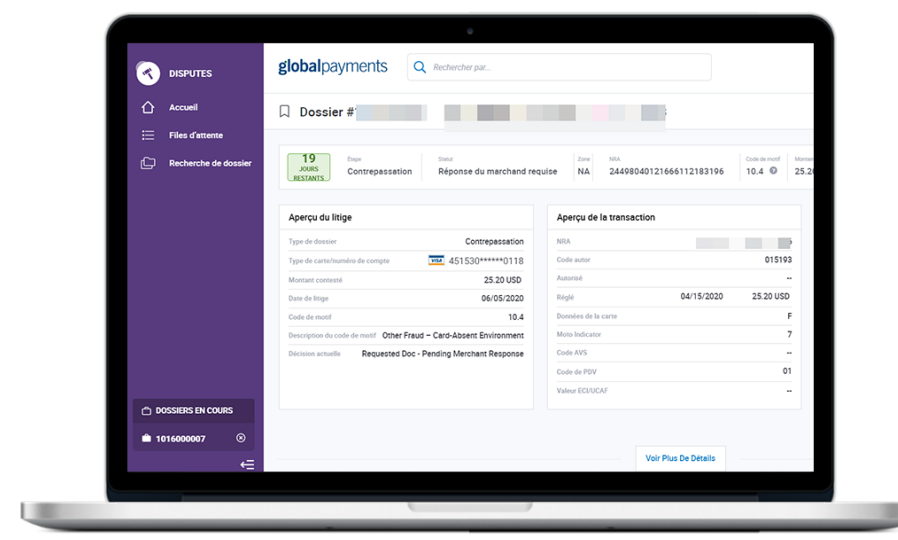

### **global**payments

## Table des matières

| 1. Introduction                                                      | 5  |
|----------------------------------------------------------------------|----|
| Le processus de réfutation                                           | 6  |
| Dossiers de litige                                                   | 6  |
| Portail de gestion des litiges                                       | 7  |
| Types de dossiers de litige                                          | 7  |
| 2. Accès à la gestion des litiges                                    | 8  |
| Authentification multifacteur                                        | 9  |
| Vérification par courriel                                            | 10 |
| Vérification par appli d'authentification                            | 10 |
| Vérification par Message texte                                       | 11 |
| Configurer la MFA à partir de la page Voir profil après la connexion | 11 |
| Accéder au Portail des marchands à partir de Gestion des litiges     | 12 |
| Préférences                                                          | 13 |
| 3. Vue d'ensemble du portail de gestion des litiges                  | 14 |
| Tableau de bord                                                      | 15 |
| Menu principal                                                       | 16 |
| Affichage des pages                                                  | 16 |
| Caractère de remplacement                                            | 17 |
| Files d'attente                                                      | 18 |
| Aperçu                                                               | 18 |
| Personnalisation de l'affichage                                      | 18 |
| Ajout ou suppression de colonnes                                     | 19 |
| Changement de l'ordre des colonnes                                   | 20 |
| Réduction ou élargissement des colonnes                              | 20 |
| Changement de l'ordre de tri des dossiers                            | 20 |
| Création de filtres                                                  | 21 |
| Sauvegarde de filtres                                                | 21 |
| Accès aux filtres sauvegardés                                        | 22 |
| Exportation de données                                               | 22 |
| Champs clés                                                          | 23 |
| Numéro de dossier                                                    | 23 |
| Statut de dossier                                                    | 23 |
| Date d'échéance                                                      | 23 |
| Code de motif                                                        | 24 |

| Favoris                                                                           | 24 |
|-----------------------------------------------------------------------------------|----|
| Actions                                                                           | 25 |
| Accepter                                                                          | 25 |
| Contester                                                                         | 25 |
| Exécuter la demande                                                               | 25 |
| Impossible d'exécuter la demande                                                  | 25 |
| Refuser                                                                           | 25 |
| Dossier en cours                                                                  | 26 |
| Page de données du dossier                                                        | 26 |
| Cote de probabilité                                                               | 26 |
| Afficher dans le calendrier                                                       | 27 |
| Avis de litige                                                                    | 28 |
| Voir plus de détails                                                              | 29 |
| Prendre des mesures                                                               | 30 |
| Dossiers en cours – Menu principal                                                | 30 |
| Voir plus de détails                                                              | 30 |
| Téléverser des documents                                                          | 31 |
| Recherche de dossier                                                              | 32 |
| Créer une recherche                                                               | 32 |
| Sauvegarde des critères de recherche                                              | 33 |
| Accès aux critères de recherche sauvegardés                                       | 34 |
| Personnalisation des résultats de recherche                                       | 34 |
| Exportation des résultats de recherche                                            | 34 |
| Rétrofacturations                                                                 | 35 |
| Accepter la responsabilité d'une rétrofacturation                                 | 35 |
| Contestation d'une rétrofacturation                                               | 36 |
| Pièces justificatives                                                             | 37 |
| Exécution d'une demande de pièce justificative                                    | 37 |
| Incapacité d'exécuter une demande de pièce justificative                          | 38 |
| Exceptions                                                                        | 39 |
| Acceptation de la responsabilité des dossiers de préarbitrage ou de préconformité | 39 |
| Contestation d'un dossier de préarbitrage ou de préconformité                     | 40 |
| Acceptation de la responsabilité d'un dossier de bonne foi                        | 41 |
| Refus d'assumer la responsabilité d'un dossier de bonne foi                       | 41 |
| Notifications par courriel                                                        | 42 |
| Configurer des notifications par courriel pour les litiges                        | 42 |

| Modifier les préférences de notification          | 43 |
|---------------------------------------------------|----|
| Refuser les notifications                         | 44 |
| 4. Rapports                                       | 45 |
| Rapport de litiges rectifiés                      | 46 |
| Rapport de rétrofacturations reçues               | 47 |
| Rapport de demandes de pièce justificative reçues | 47 |
| 5. Aide                                           | 48 |
| 6. Mentions légales                               | 49 |
| Rétrofacturations                                 | 49 |
| Acceptation de la responsabilité                  | 49 |
| Contestation                                      | 49 |
| Demande de pièce justificative                    | 49 |
| Exécution d'une demande de pièce justificative    | 49 |
| Acceptation de la responsabilité                  | 49 |
| Dossier de préarbitrage entrant                   | 50 |
| Acceptation de la responsabilité                  | 50 |
| Contestation                                      | 50 |
| Dossier de préconformité entrant                  | 50 |
| Acceptation de la responsabilité                  | 50 |
| Contestation                                      | 50 |
| Dossier de recouvrement de bonne foi entrant      | 50 |
| Acceptation de la responsabilité                  | 50 |
| Refus d'assumer la responsabilité                 | 50 |
| 7. Glossaire                                      | 51 |
| 8. Index                                          | 54 |
| 9. Révisions                                      | 57 |

## **global**payments

## 1. Introduction

- Le processus de réfutation Dossiers de litige
- Portail de gestion des litiges
- Types de dossiers de litige

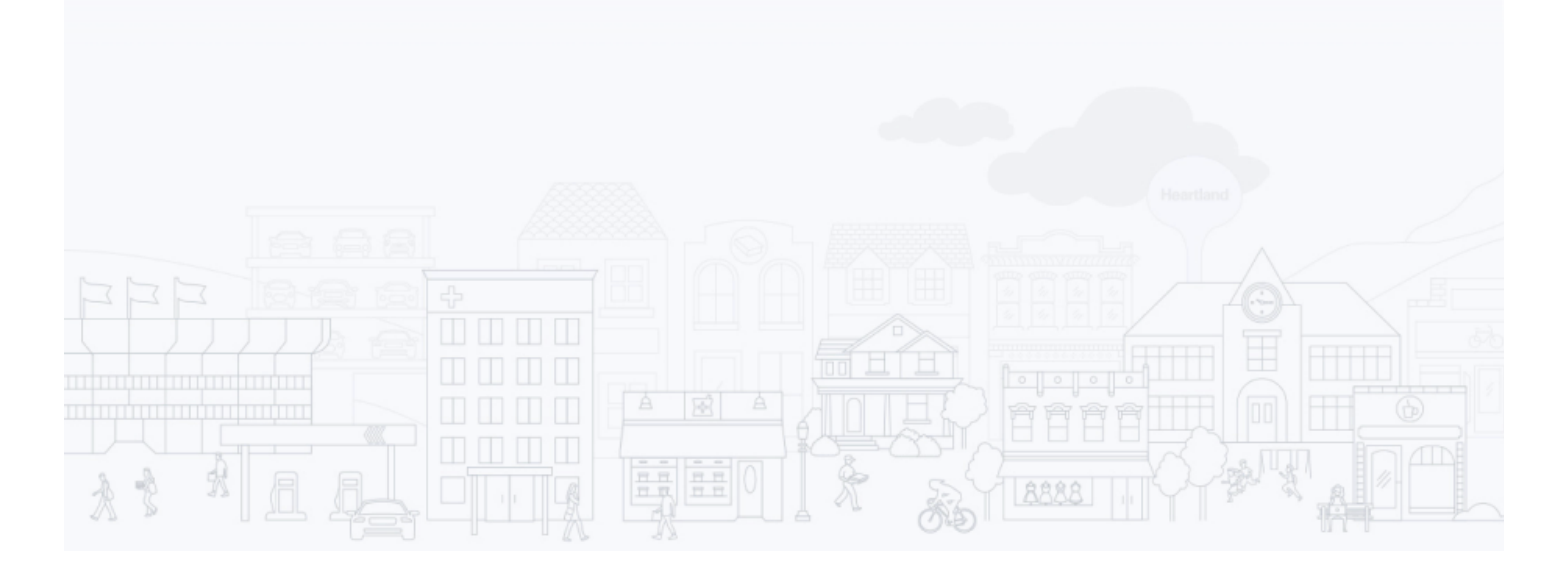

Le portail de gestion des litiges est un outil au sein du Portail des marchands qui vous permet de voir vos dossiers de litige et d'y répondre en ligne. Cette section porte sur ce qui suit :

- Le processus de réfutation
- Les dossiers de litige
- Le portail de gestion des litiges
- Les différents types de dossiers de litige

#### Le processus de réfutation

Un détenteur peut réfuter une transaction en téléphonant à sa banque. La banque émettrice transmet la réfutation à la marque de cartes (Mastercard, Visa, Discover ou Amex), qui la fait parvenir à l'acquéreur ayant traité la transaction. L'acquéreur établit la validité de la réfutation et avise le marchand concerné. Si le marchand conteste le litige en fournissant des pièces justificatives, l'acquéreur transmet ces pièces à la marque de cartes, qui les soumet à la banque émettrice. Si la banque accepte les documents, le marchand reçoit un crédit (si son compte a été débité), et le processus prend fin. Cependant, le processus peut se poursuivre si la banque émettrice utilise d'autres moyens de résolution, comme l'arbitrage. Si le marchand ne répond pas à la rétrofacturation ou accepte la responsabilité du litige, le montant est débité du compte du marchand, et le litige prend fin. Les demandes de pièces justificatives n'ont pas de répercussions financières, mais elles suivent le même processus que celui des rétrofacturations.

#### Dossiers de litige

Un dossier de litige peut être créé en cas de remise en question d'une de vos transactions par carte de paiement. Par exemple, le détenteur ne reconnaît pas un article dans son relevé de carte de crédit ou est en désaccord avec le montant porté à sa carte.

| Détenteur             | Client qui utilise une carte de paiement pour acheter des biens ou des services                                                        |
|-----------------------|----------------------------------------------------------------------------------------------------|
| Banque émettrice      | Banque qui a émis la carte au détenteur; nommée également « émetteur » ou « banque »                                                   |
| Association de cartes | Visa, Mastercard, AMEX, Discover, etc. Également appelée « marque de cartes »                                                          |
| Acquéreur             | Institution qui traite les paiements par carte pour le marchand (par exemple, Global<br>Payments). Aussi appelée « banque acquéreuse » |
| Marchand              | Organisation qui accepte les paiements par carte, en échange de biens ou de services                                                   |

Un dossier de litige peut comprendre l'une de ces parties ou l'ensemble de celles-ci :

| Détenteur | Banque émettrice | <br>Association de cartes |   | Acquéreur       | <br>Marchand |
|-----------|------------------|---------------------------|---|-----------------|--------------|
|           | « Banque »       | « Marque »                | ļ | Global Payments |              |

Un dossier de litige contient les données de la transaction, les pièces justificatives des diverses parties, la correspondance envoyée au marchand ou à la banque émettrice et les données du dossier, comme les documents portant sur la décision prise pour résoudre le litige.

#### Portail de gestion des litiges

Global Payments gère vos dossiers de litige à l'aide d'un système de gestion des litiges, qui se trouve dans le Portail des marchands. Cet outil vous permet de :

- Voir vos dossiers (en cours et résolus)
- Soumettre la copie d'une facture ou d'autres documents pertinents
- Accepter la responsabilité d'un litige
- Réfuter un litige, et fournir les documents qui appuient votre position
- Répondre à une demande de pièce justificative ou accepter la responsabilité du litige si vous ne pouvez pas répondre à cette demande

#### Types de dossiers de litige

Les dossiers **entrants** proviennent des détenteurs ou des banques émettrices.

Les dossiers **sortants** sont créés par les marchands ou par Global Payments, au nom des marchands.

Une **demande de pièce justificative** est la demande d'une preuve que la transaction est valide. Pour répondre à une telle demande, vous pourriez, par exemple, fournir une copie de la facture. Aucun correctif financier n'est effectué dans ce cas, mais si vous n'y répondez pas adéquatement, vous pourriez devoir assumer la responsabilité des rétrofacturations qui en résulteront.

Une **rétrofacturation** est créée lorsque le détenteur ou la banque émettrice conteste une transaction. Vous pouvez répondre à une rétrofacturation en reconnaissant la rétrofacturation et en acceptant d'en assumer la responsabilité, ou en réfutant la rétrofacturation et en démontrant la validité de la transaction à l'aide de documents.

Une **annulation** est engendrée lorsque l'émetteur établit l'invalidité de la rétrofacturation. Au moment de l'annulation, si votre compte avait déjà été débité, Global Payments verse un crédit à votre compte et signale l'annulation dans l'outil en ligne ou par le biais du Portail des marchands/d'un rapport.

Un dossier de **préarbitrage entrant** peut être mis sur pied lorsqu'un dossier n'est pas encore résolu à l'étape de rétrofacturation. Dans ce cas, la banque émettrice et Global Payments tentent de résoudre le litige et d'éviter l'arbitrage. L'arbitrage, lorsque nécessaire, est exécuté par les associations de cartes. Un dossier de **préconformité entrant** est basé sur la violation des règles définies par une association de cartes donnée.

Un dossier de **bonne foi entrant** est une demande qui vous est faite d'assumer de bonne foi la responsabilité d'un litige, même si la date butoir de résolution du dossier a été dépassée.

L'acceptation d'un tel dossier demeure à votre entière discrétion. Le terme général **exception** comprend les versions « entrant » et « sortant » des types de dossiers suivants :

- Préarbitrage
- Arbitrage
- Préconformité
- Conformité
- Recouvrement de bonne foi

## **global**payments

## 2. Accès à la gestion des litiges

Authentification multifacteur

Accéder au Portail des marchands à partir de Gestion des litiges

Préférences

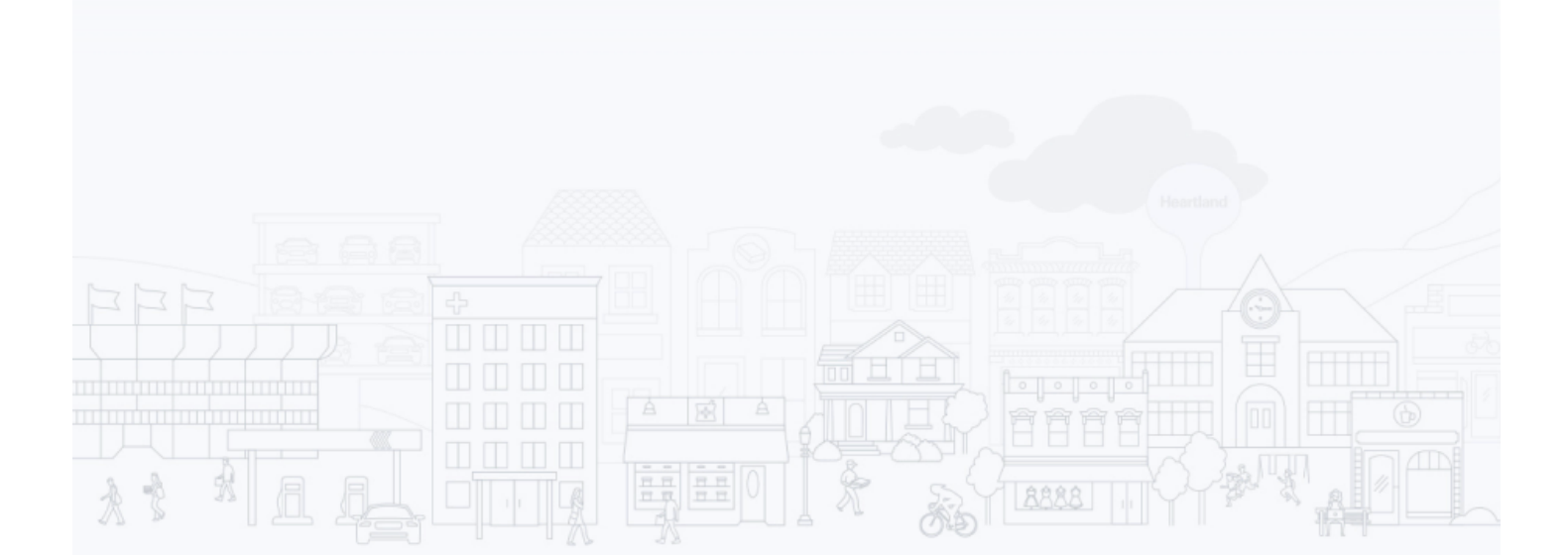

L'outil de gestion des litiges se trouve dans le Portail des marchands Global Payments.

Pour vous connecter au Portail des marchands, entrez <u>https://reporting.globalpay.com</u> dans la barre d'adresse de votre navigateur. La page de connexion du Portail des marchands Global Payments s'affichera. Entrez votre adresse e-mail et votre mot de passe.

| Connexion au comp                     | e           |  |
|---------------------------------------|-------------|--|
| Adresse courriel                      |             |  |
| Adresse courriel                      |             |  |
| Mot de passe Mot de passe oublié ?    | Afficher    |  |
| Mot de passe                          | 6           |  |
| Continuer En Tant Qu'empl             | oyé(E)      |  |
| Vous n'avez pas de compte ? S'inscrin | emaintenant |  |
|                                       |             |  |
|                                       |             |  |

#### Authentification multifacteur

Nous renforçons la sécurité de votre Portail des marchands en adoptant l'authentification multifacteur (MFA). Cette couche de protection additionnelle sert à sécuriser vos identifiants de compte et vos données d'affaires. Avec la MFA, même si une personne devine votre mot de passe, elle ne peut se connecter en votre nom. Et c'est facile à configurer.

Voyez ci-dessous pour commencer.

| Sécurité accrue grâce à l'authentification multifacteur                                                                                  |  |
|----------------------------------------------------------------------------------------------------|--|
| Avec l'authentification multifacteur (MFA), même si une personne devine<br>votre mot de passe, elle ne pourra se connecter en votre nom. |  |
| COMMENCER                                                                                                    |  |
| LES AVANTAGES DE L'AUTHENTIFICATION MULTIFACTEUR                                                                                         |  |

- 1. Cliquez sur Commencer
- 2. Choisissez une méthode d'authentification (la vérification par courriel est automatiquement activée et ne peut être désactivée)

#### Vérification par courriel

- 1. Cliquez sur le bouton Conserver la vérification par courriel, puis cliquez sur Continuer.
- 2. Entrez le code de sécurité dans les cases fournies.
- 3. Cliquez sur Vérifier.

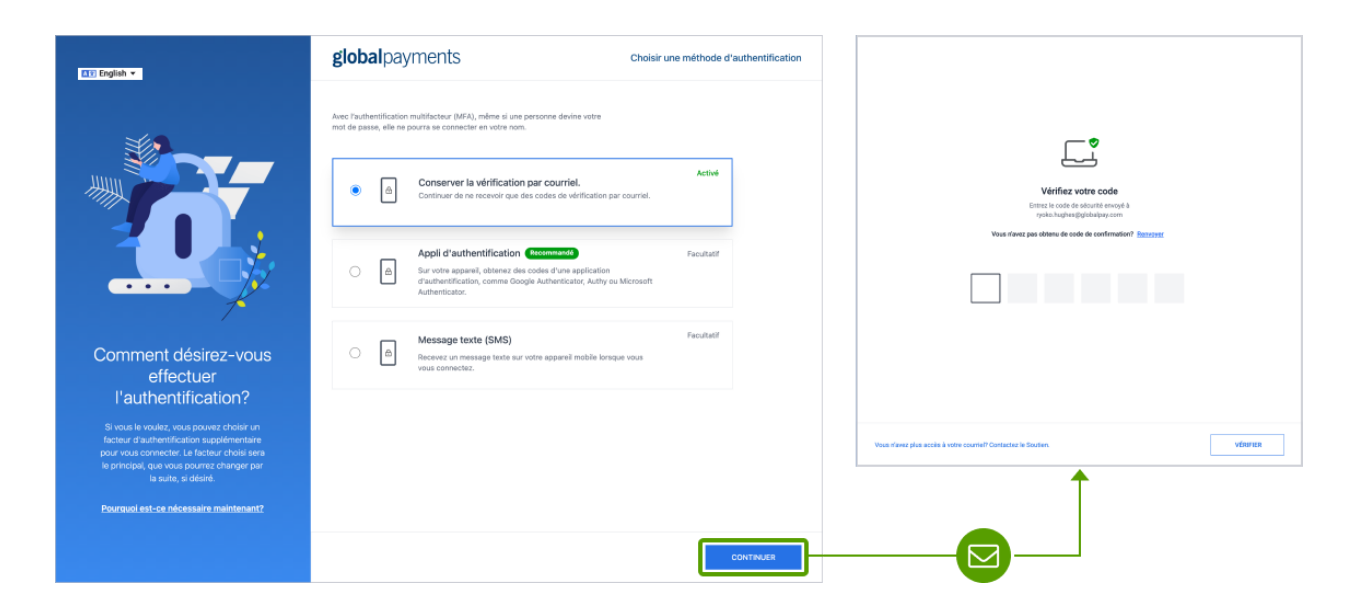

#### Vérification par appli d'authentification

L'utilisation d'une appli d'authentification optionnelle constitue une couche de protection supplémentaire.

|                                                                                                    | globalpayments Cheisir une méthode d'authentification Avec l'authentification multifacture (MRA), même si une personne devine votre                                                                                                    | Etage 1: 1646-bargez use apgil d'authentification<br>Trainiurge et indiate / Replanauro d'authentification de votre cheix sur votre<br>bisporce.<br>Carter (mobile)<br>Coogle Authenticator (mobile)<br>Coogle Authenticator (mobile) |
|----------------------------------------------------------------------------------------------------|----------------------------------------------------------------------------------------------------|----------------------------------------------------------------------------------------------------|
|                                                                                                    | text de passe, sile ne pours un contexter en votre nom.  Active  Conserver la vérification par courriel.  Active  Continuer de ne nouvoir que des codes de vérification par courries.                                                                                                    | Etape 2: Scannez le code 20 ou entrez le code ci-dessous<br>Course l'agalastic d'automitations et samer l'Angle ci-dessous à l'asla<br>cite année de vienne stéprise.<br>UCMANNECOTOCIYS2VVCDP7VCWEUHYDARCITE                         |
| 2                                                                                                    | Appli d'authentification (Internets)     Facultati     Sur votre apparei, obternet des codes d'une application     d'authentificator, comme Geogia Authenticator, Authy ou Microsoft     Authenticator.                                                                                                    | Espa 3 Vertific votre code<br>Etnor a casta de visitinatas a 8 d'atrina pleviel                                                                                                    |
| Comment désirez-vous<br>effectuer<br>l'authentification?                                                                                                    | Message texte (SMS)     Faculat     Faculat     F |                                                                                                    |
| Si vous le voufez, vous pouvez choisir un<br>facteur d'authentification supplémentaire<br>pour vous connector. Le facteur chois sera<br>le principie (que vous pource change par<br>la suite, si déáré. |                                                                                                    | Je désire installer une acter mélhodes                                                                                                    |
| Pourouoi est-os nécessairs maintenant?                                                                                                    | CONTRUER                                                                                                    |                                                                                                    |

- 1. Cliquez sur le bouton Appli d'authentification, puis cliquez sur Continuer.
- 2. Suivez les instructions afin de télécharger l'une des applis dans votre appareil mobile.
- 3. Ouvrez l'appli sur votre appareil mobile et scannez le code QR ou entrez le code dans les cases fournies.
- 4. Cliquez sur Vérifier.

#### Vérification par Message texte

Pour recevoir un message texte, sélectionnez Message texte (SMS), puis cliquez sur Continuer.

| Sta                                                                                       | Avec l'authentification multifacteur (MFA), même si une parsonne devine votre<br>mot de pases, elle ne poura se convecter en votre nom.         |            | Dani mandra de Sklajskem delakte-vola utilisari<br>Teoris na mala ina ina teoris a banda inan pasanen energe es colo per Brill para vola<br>anterestes |
|-------------------------------------------------------------------------------------------|----------------------------------------------------------------------------------------------------|------------|----------------------------------------------------------------------------------------------------|
|                                                                                           |                                                                                                    | Activé     | Dode de pays                                                                                                    |
|                                                                                           | Conserver la vermication par courriel.     Continuer de ne recevoir que des codes de vérification par courriel.                                 |            | Numéro de téléphore                                                                                                    |
|                                                                                           |                                                                                                    |            |                                                                                                    |
|                                                                                           | Appli d'authentification Recommande                                                                                                    | Facultatif | Des frais de messagerie et de données peuvent s'appliquer.                                                                                             |
| ····                                                                                      | Sur votre appareil, obtenez des codes d'une application<br>d'authentification, comme Google Authenticator, Authy ou Microsoft<br>Authenticator. |            | 1                                                                                                    |
| T                                                                                         |                                                                                                    |            |                                                                                                    |
| Comment désirez-vous                                                                      | Message texte (SMS)                                                                                                    | Facultatif |                                                                                                    |
| effectuer                                                                                 | <ul> <li>Vecevaz un message texte sur votre apparei mocie lonque vous<br/>vous connectez.</li> </ul>                                            |            | *                                                                                                    |
| l'authentification?                                                                       |                                                                                                    |            | <u> </u>                                                                                                    |
| Si vous le voulez, vous pouvez choisir un<br>facteur d'authentification supplémentaire    |                                                                                                    |            | لين                                                                                                    |
| pour vous connecter. Le facteur choisi sera<br>le principal, que vous pourrez changer par |                                                                                                    |            | Werliez votre code                                                                                                    |
| la suite, si désiré.                                                                      |                                                                                                    |            | Vous n'avez pas obtenue de code de Benarover.                                                                                                    |
| Pourquoi est-ce nécessaire maintenant?                                                    |                                                                                                    |            | oursen readourt?                                                                                                    |
|                                                                                           |                                                                                                    | CONTINUER  |                                                                                                    |

- 1. Sélectionnez votre pays à partir du menu déroulant.
- 2. Entrez votre numéro de téléphone dans le champ prévu à cet effet.
- 3. Entrez le code de sécurité dans les cases fournies.

#### Configurer la MFA à partir de la page Voir profil après la connexion

Pour gérer votre MFA, accédez au Portail des marchands et sélectionnez Voir profil.

- 1. Cliquez sur la flèche vers le bas à côté de l'icône de profil dans le coin supérieur droit.
- 2. Sélectionnez Voir profil.
- 3. Cliquez sur Configurer la MFA sous Authentification multifacteur.
- 4. Vous devrez vérifier votre identité au moyen du facteur d'authentification le plus récent.
- 5. Ajoutez ou modifiez votre méthode de vérification.

#### L'écran initial du Portail des marchands apparaîtra.

| glo | <b>bal</b> payments                                                                      | 0 0 :: 55 -                                                                                                    | 1       |
|-----|------------------------------------------------------------------------------------------|----------------------------------------------------------------------------------------------------|---------|
| 8   | PRODUCTION DE RAPPORTS                                                                   | Q Affiner par numéro ou par nom de marchand                                                                                                    |         |
| ŵ   | Accueil                                                                                  | Tableau de Bord         SEMAINE DERNIÈRE         HIER         MOIS DERNIÈRE         CETTE ANNÉE         Devise (USD) +                                                                                                    |         |
|     | Rapports<br>Localisateur de<br>transactions<br>Centre de messagerie<br>Gestion de compte | Montant de transactions réglée par type de carte<br>Montant de lot par date<br>Montant de lot par date | i: 55 - |
|     |                                                                                          | Production de<br>repports Gestion des litiges                                                                                                    |         |

Cliquez sur le tiroir d'applications 🔹 dans le coin supérieur droit de l'écran. À partir de la fenêtre qui s'affichera, sélectionnez Gestion des litiges.

#### Accéder au Portail des marchands à partir de Gestion des litiges

Dans l'outil de gestion des litiges, l'onglet du Portail des marchands disparaît pour laisser la place à celui des litiges. Cela fait en sorte que votre session ne dépend pas des paramètres d'interruption d'une autre session. Si vous vous reconnectez aux litiges après une déconnexion, vous obtenez le portail de gestion des litiges. Si vous désirez accéder au Portail des marchands, cliquez sur le tiroir d'applications,

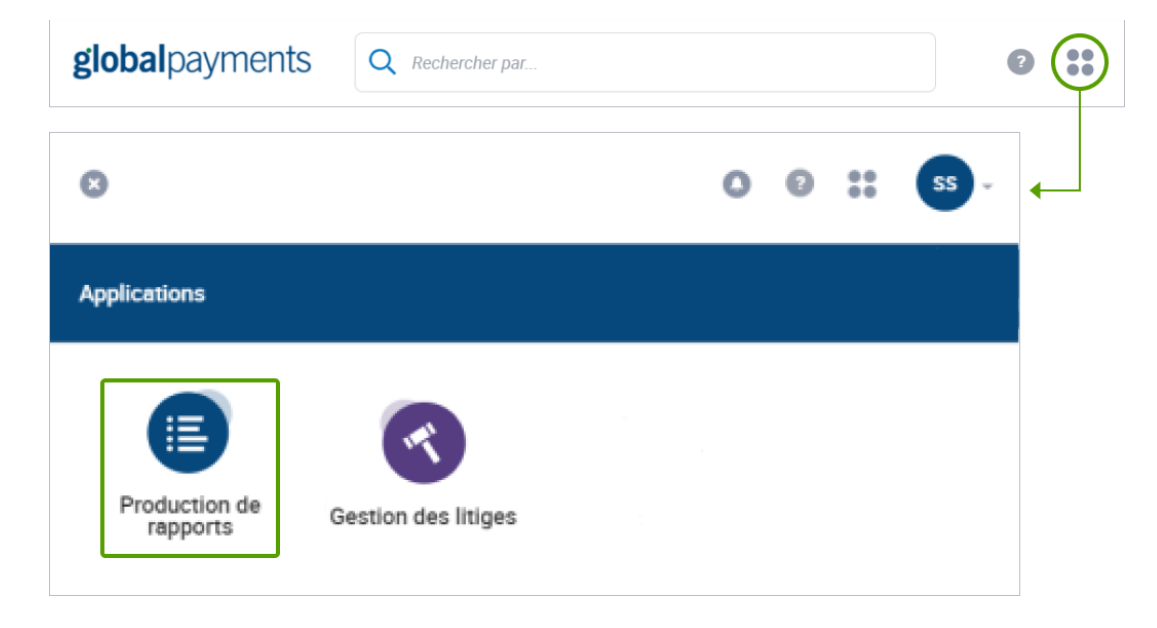

Puis cliquez sur Production de rapports. Le Portail des marchands s'ouvrira.

#### Préférences

Le Portail des marchands vous permet d'établir vos préférences quant à la langue, au format de l'heure et au format de date. Pour modifier vos préférences:

- 1. Connectez-vous au Portail des marchands.
- 2. Cliquez sur la flèche à côté de l'icône de profil dans le coin supérieur droit.
- 3. Sélectionnez Voir le Profil.

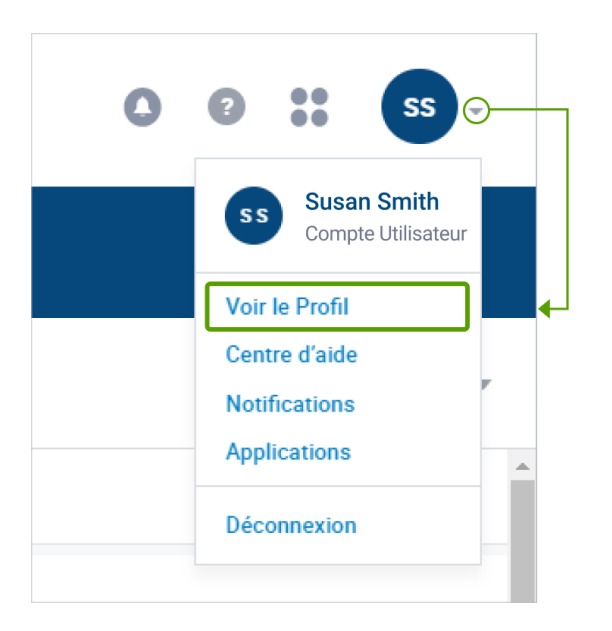

Les préférences s'affichent au bas de la page profil de l'utilisateur.

| La Langue     |   | Format de L'heure                              | Format de Date                |
|---------------|---|------------------------------------------------|-------------------------------|
| Français (CA) | • | Afficher l'horloge 24 heures sur 24<br>(16:30) | O MM/DD/YYYY<br>(07/15/2017)  |
|               |   | O Montrer AM/PM (4:30pm)                       | DD/MM/YYYY<br>(15/07/2017)    |
|               |   |                                                | O YYYY-MM-DD (2017-<br>07-15) |

- 4. Pour changer vos préférences de langue, de format de l'heure et de format de date:
  - Langue Cliquez sur la flèche de la fenêtre de sélection de langue.
  - Format de l'heure Cliquez sur Afficher horloge 24 heures pour que, par exemple, 4:30 PM s'affiche comme suit : 16:30; ou sélectionnez Afficher AM/PM pour que 4:30 PM apparaisse ainsi : 4:30pm.
  - Format de date Cliquez sur MM/JJ/AAAA pour que la date apparaisse en format mois/jour/année. Par exemple, le 15 juillet 2020 s'affichera comme suit : 07/15/2020. Ou, sélectionnez JJ/MM/AAAA pour que la date soit en format jour/mois/année. Par exemple, le 15 juillet 2020 apparaîtra ainsi : 15/07/2020.
- 5. Cliquez sur Sauvegarder les préférences.

### **global**payments

## 3. Vue d'ensemble du portail de gestion des litiges

Tableau de bord Menu principal Affichage des pages Caractère de remplacement Files d'attente Actions Recherche de dossier Rétrofacturations Pièces justificatives Exceptions

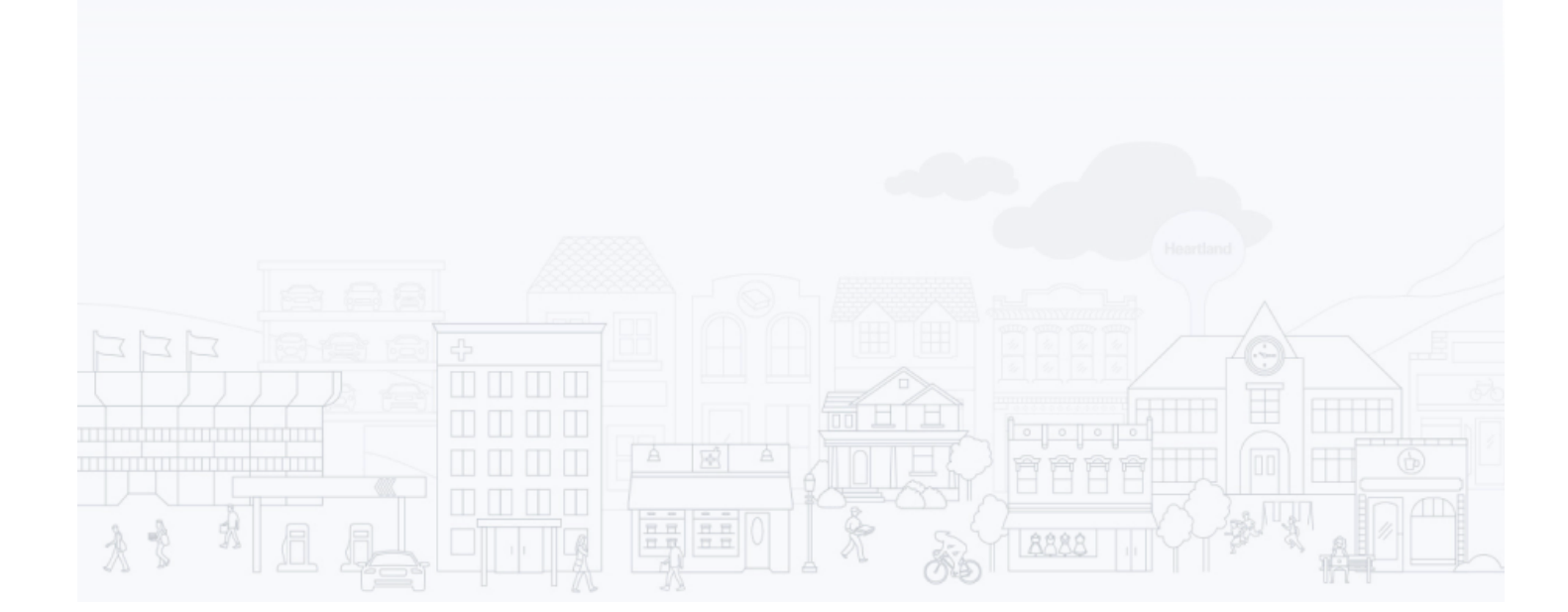

#### Tableau de bord

En sélectionnant Gestion des litiges, vous obtenez la page d'accueil des litiges, qui contient un tableau de bord et des indicateurs clés sur vos dossiers :

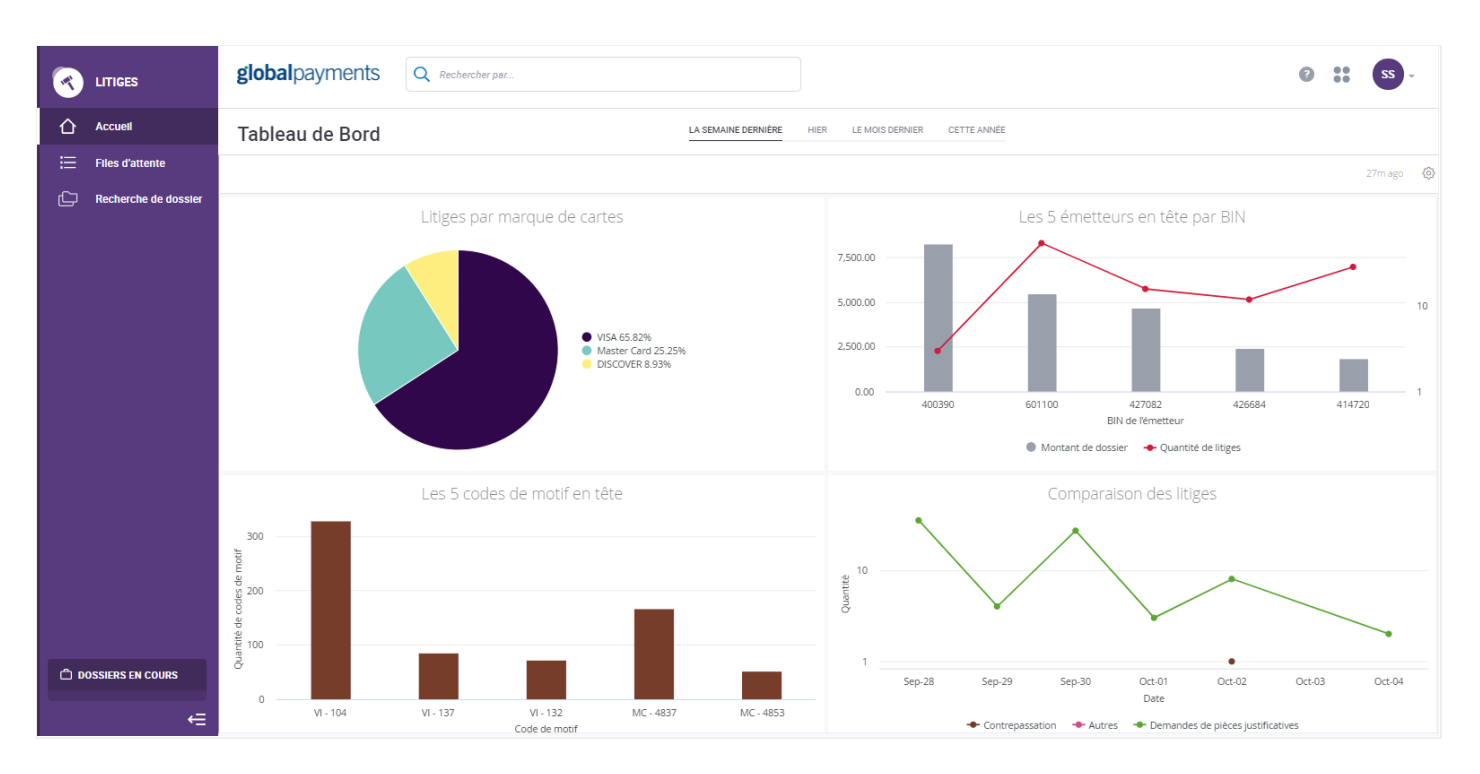

Les graphiques du tableau de bord affichent les données de la période que vous sélectionnez au haut de la page : Semaine dernière (par défaut), Hier, Mois dernier et Cette année.

Litiges par marque de cartes – montre le pourcentage de dossiers attribuable à chaque marque de cartes pour la période sélectionnée. En passant le curseur sur le graphique, vous voyez le montant des dossiers et la quantité de litiges par marque de cartes.

Les 5 émetteurs en tête par BIN – contient un graphique à barres et un graphique linéaire illustrant le montant des dossiers et la quantité de litiges pour les cinq émetteurs en tête par BIN pour la période sélectionnée. En passant le curseur sur le graphique, vous voyez le montant des dossiers et la quantité de litiges par BIN.

Les 5 codes de motif en tête – comporte un graphique à barres indiquant la quantité de dossiers pour les cinq codes de motif en tête par volume pour la période sélectionnée. En passant le curseur sur le graphique, vous voyez la quantité exacte de dossiers et la description du code de motif.

**Comparaison des litiges** – compare les quantités de dossiers de rétrofacturations, de demandes de pièce justificative et autres, au fil du temps, pour la période sélectionnée. En passant le curseur sur le graphique, vous voyez la date des rétrofacturations et des demandes de pièce justificative, ainsi que leur quantité.

REMARQUE: Si vous préférez accéder à Mes mises en attente sans voir le tableau de bord, cliquez sur Files d'attente dans le menu de navigation.

#### Menu principal

Toutes les pages de l'outil de gestion des litiges affichent le menu principal sur la gauche.

Accueil - Montre les rapports de tableau de bord

Files d'attente - Contient les dossiers de litige pour consultation/gestion

**Recherche de dossier** – Vous permet de rechercher un numéro de dossier, un numéro de compte, un numéro de marchand et un NRA au moyen d'un caractère de remplacement

**Dossiers en cours** – Contient les dossiers que vous avez ouverts. C'est un moyen pratique d'accéder à ces dossiers

La flèche du bas vous permet de faire disparaître le menu, pour une vue plus large des données de la page

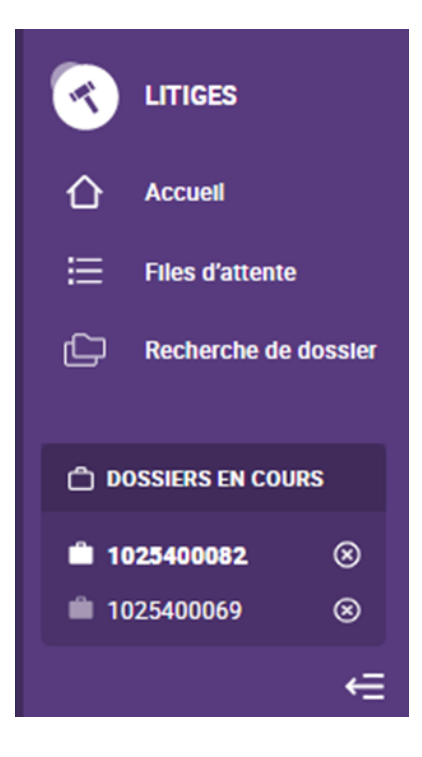

#### Affichage des pages

Par défaut, le système affiche 25 dossiers par page. S'il y a plus de 25 dossiers, vous pouvez passer d'une page à l'autre en cliquant sur **Prev** (précédent) ou **Suivant** :

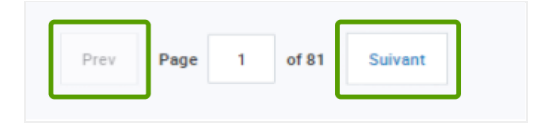

Au bas de la page des résultats de recherche, vous pouvez également sélectionner le nombre de dossiers que vous désirez obtenir par page (25, 50, 75 ou 100 par page).

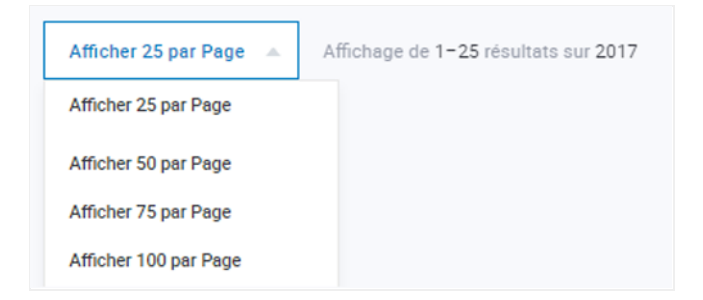

#### Caractère de remplacement

Dans la partie supérieure de chaque page de l'outil de gestion se trouve une fonction de recherche, qui vous permet d'utiliser un caractère de remplacement. Vous pouvez entrer un critère de recherche à côté de l'icône de loupe et faire une recherche par numéro de dossier, numéro de marchand, numéro de compte ou NRA. Vous pouvez également effectuer votre recherche à l'aide de toutes ces catégories en entrant le critère dans la barre de recherche, puis en cliquant sur Entrée. Nous vous recommandons d'affiner votre recherche, lorsque c'est possible, en sélectionnant une catégorie de recherche, pour gagner du temps.

Par exemple, **\*301** recherche toutes les données se **terminant** par 301. **301**\* recherche toutes les données **commençant** par 301.

Tous les critères de recherche doivent être numériques. Vous ne pouvez pas utiliser de caractères alphabétiques. Cependant, vous pouvez utiliser le ? (point d'interrogation) pour remplacer un chiffre dans le champ de données (numéro de dossier, numéro de marchand, numéro de compte ou NRA). Par exemple, pour obtenir tous les numéros de dossier commençant par 102 et finissant par 045, entrez 102????045, puis sélectionnez Numéro de dossier.

Voici un exemple de recherche où les résultats désirés commencent par 301 :

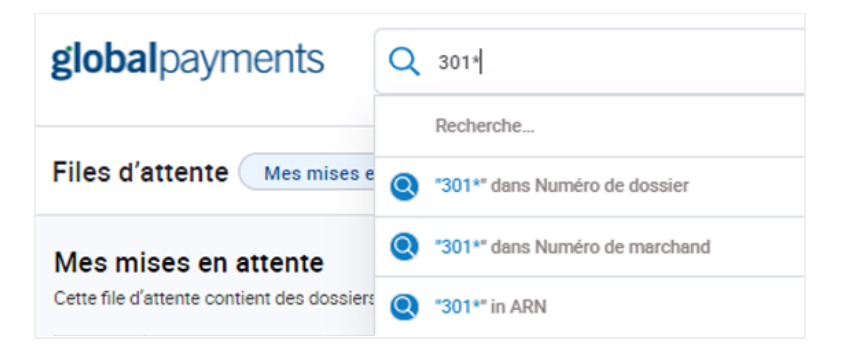

1. Un seul \* peut être utilisé dans une recherche

- 2. Un seul ? peut être utilisé dans une recherche
- 3. L'astérisque (\*) peut être utilisé pour remplacer un nombre indéfini de caractères
- 4. Le point d'interrogation (?) ne peut représenter qu'un seul caractère
- 5. L'astérisque et le point d'interrogation ne peuvent être utilisés dans la même recherche

#### Files d'attente

En sélectionnant Files d'attente dans le menu principal, vous obtenez la file d'attente par défaut : Mes mises en attente. Cette file d'attente est la plus importante, car elle contient les dossiers auxquels vous devez répondre.

#### Aperçu

Il y a six files d'attente, qui s'affichent lorsque vous cliquez sur le champ de nom de file d'attente en cours, à côté de **Files d'attente**. Le nombre inscrit à droite correspond au nombre total de dossiers dans la file d'attente.

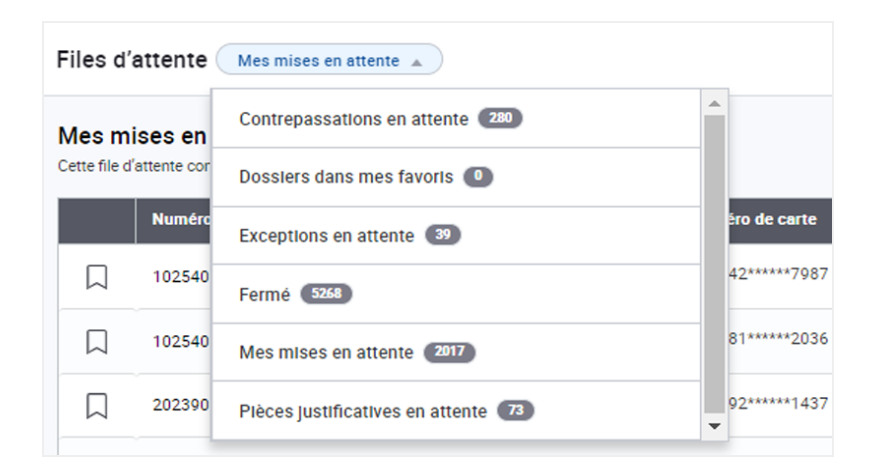

Mes mises en attente (file d'attente par défaut) est le moyen par lequel Global Payments vous indique que vous devez prendre connaissance des dossiers de cette file et y répondre. Cette file comprend les rétrofacturations, les pièces justificatives et les exceptions, accompagnées des codes de statut suivants :

- Réponse du marchand requise
- Demander plus de renseignements

Dossiers dans mes favoris Liste des dossiers ajoutés à vos favoris pour consultation ou gestion future.

**Rétrofacturations en attente** Toutes les rétrofacturations dont le statut est En attente d'une évaluation interne, signifiant qu'elles doivent être analysées par Global Payments. Lorsque vous acceptez ou contestez une rétrofacturation dans Mes mises en attente, elle est déplacée vers les Rétrofacturations en attente.

**Exceptions en attente** Dossiers de préarbitrage, de préconformité et de bonne foi dont le statut est En attente d'une évaluation interne, qui doivent être analysés par Global Payments.

**Pièces justificatives en attente** Demandes de pièce justificative dont le statut est En attente d'une évaluation interne. Lorsque vous sélectionnez Exécuter ou Impossible d'exécuter la demande dans Mes mises en attente, la demande est déplacée vers les Pièces justificatives en attente pour que Global Payments puisse l'examiner.

Clos Dossiers expirés en vertu de la date d'échéance ou qui ont été résolus, parce que Global Payments a répondu à l'émetteur, qui lui a répondu à son tour. Aucune mesure ne peut être prise pour ces dossiers.

#### Personnalisation de l'affichage

L'outil de gestion des litiges vous permet de personnaliser l'affichage des files d'attente en choisissant les colonnes et données qui apparaîtront sur la page.

#### Ajout ou suppression de colonnes

Vous pouvez personnaliser l'affichage en choisissant les colonnes qui apparaîtront sur la page ainsi que leur ordre d'apparition. Les colonnes comprennent :

| Colonnes par          | Colonnes pouvant être        | Marchand            | Code de saisie PDV                 |
|-----------------------|------------------------------|---------------------|------------------------------------|
|                       | ajoutees                     | Colonnes par défaut | BIN ICA émetteur                   |
| Numéro de dossier     | Numéro de marchand           | Statut du dossier   | BIN ICA acquéreur                  |
| Type de dossier       | Région                       |                     | Code de catégorie de               |
| Numéro de carte       | NRA                          |                     | marchand                           |
| Marque                | Code d'autorisation          |                     | Identifiant de transaction         |
| Code de motif         | Date de transaction          |                     | Numéro de référence initial        |
| Montant du<br>dossier | Date de réception du dossier |                     | Décision (Mes mises en<br>attente) |

Cliquez sur Colonnes pour ajouter ou supprimer des colonnes.

| Files d'attente Mes mises en attente 🔹                                                                | ave 5    | â | Filtrer + |   |
|----------------------------------------------------------------------------------------------------|----------|---|-----------|---|
| Mes mises en attente<br>Cette fie d'attente contient des dossiers qui nécessitent votre intervention. | Colonnes | v | Exporter  | Ŧ |

Une liste des colonnes disponibles (colonnes absentes de la page) s'affiche sur la gauche. Les colonnes actives (colonnes déjà sur la page) apparaissent sur la droite.

| Colonnes disponibles            |     | Colonnes actives            | 9 Sélectionné(s |
|---------------------------------|-----|-----------------------------|-----------------|
| Rechercher colonnes disponibles | Q   | Rechercher colonnes actives | Q               |
| Ajouter tout                    |     | Supprimer tout              |                 |
| Numéro de marchand              | +   | III Numéro de dossier       | ×               |
| Région                          | +   | ::: Type de dossier         | I X             |
| NRA                             | +   | III Numéro de carte         | $\mid \times$   |
| Code autor                      | + - | ::: Marque                  | I X             |
|                                 |     | Annuler                     | Appliquer       |

Pour ajouter une colonne, sélectionnez-la dans la liste Ajouter tout de gauche, et cliquez sur le + à côté de cette colonne. Pour supprimer une colonne, sélectionnez-la dans la liste Supprimer tout de droite, et cliquez sur le  $\times$  à côté de cette colonne. Cliquez sur Appliquer.

Vous pouvez également cliquer sur Ajouter tout ou Supprimer tout pour ajouter ou retirer toutes les colonnes.

#### Changement de l'ordre des colonnes

Pour changer l'ordre des colonnes sur la page, placez votre curseur sur les points à la gauche du nom de la colonne et déplacez-le vers le haut ou le bas jusqu'à la position désirée. Cliquez sur **Appliquer**.

| ( | Q                                       | Rechercher colonnes actives | Q                                                                                                    |
|---|-----------------------------------------|-----------------------------|----------------------------------------------------------------------------------------------------|
|   |                                         | Supprimer tout              |                                                                                                    |
| + | -                                       | Numéro de dossier           | - × *                                                                                                    |
| + |                                         | ::: Type de dossier         | I X                                                                                                    |
| + |                                         | III Numéro de carte         | L ×                                                                                                    |
| + | -                                       | ::: Marque                  | - × -                                                                                                    |
|   | +++++++++++++++++++++++++++++++++++++++ | Q<br>+<br>+<br>+<br>+<br>+  | Q     Rechercher colonnes actives       +     Supprimer tout       +     Image: Colonnes actives       +     Image: Colonnes actives       +     Image: Co |

#### Réduction ou élargissement des colonnes

Pour réduire ou élargir une colonne, passez votre curseur sur la bordure de la colonne dans la ligne des titres, puis cliquez et faites glisser la colonne à la largeur désirée.

| Files d'attente Mes mises en attente 💌 |                                              |            |                          |            |                 |
|----------------------------------------|----------------------------------------------|------------|--------------------------|------------|-----------------|
| Mes m<br>Cette file d                  | ises en attente<br>'attente contient des dos | ssiers qui | i nécessitent votre inte | ervention. | - <b>□</b> →    |
|                                        | Numéro de dossier                            | \$         | Type de dossier          | ÷          | Numéro de carte |

#### Changement de l'ordre de tri des dossiers

L'ordre de tri des dossiers par défaut est Date d'échéance, puis Montant de dossier suivant la date d'échéance (du montant le plus élevé ou plus bas). Pour changer l'ordre de tri des dossiers dans la file d'attente, cliquez sur le titre de la colonne. Par exemple, si vous désirez trier par numéro de carte, cliquez sur Numéro de carte. La flèche vers le haut ou le bas à côté du titre indique l'ordre ascendant ou descendant.

| Files d'attente Mes mises en attente 💌 |                 |  |  |  |  |
|----------------------------------------|-----------------|--|--|--|--|
| Mes mises en attente                   |                 |  |  |  |  |
|                                        |                 |  |  |  |  |
| Numéro de dossier 🔶 Type de dossier 🌘  | Numéro de carte |  |  |  |  |

Cliquez sur les titres de colonnes pour changer l'ordre de tri des dossiers.

#### Création de filtres

L'outil de gestion des litiges vous permet de filtrer les dossiers pour personnaliser l'affichage de la file d'attente. Vous pouvez également nommer les filtres et les sauvegarder pour usage ultérieur. Pour filtrer les dossiers de votre file d'attente, cliquez sur Filtrer.

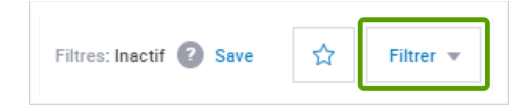

Entrez ou sélectionnez les critères de filtre, puis cliquez sur Appliquer. Parmi les critères de filtres, on compte :

- Numéro de dossier
- Type de dossier
- Marque de cartes
- Code de motif
- Date d'échéance

- Fourchette de montants (De/à)
- Numéro de marchand
- Nom du marchand
- Numéro de compte (6 premiers chiffres ou 4 derniers chiffres)

| Files d'attente Mes mises en attente 💌 |                                                  | Filtres: Inactif 🔕 Save 😭 Filtrer 🔺                                                                        |
|----------------------------------------|--------------------------------------------------|----------------------------------------------------------------------------------------------------|
| Naméro de dossier                      | Type de dosser<br>Sélectionner Type de dossier v | Marque de carte Sélectionner Marque de carte  Fourchette de montants                                       |
| Numéro de marchand                     | Selectionner date(s)     v Nom du marchand       | A           Numéro de compte (6 premiers ou 4 derniers chiffres)           6 premiers           4 derniers |
| Effacer tous les champs                |                                                  | Annuler Appliquer                                                                                          |

#### Sauvegarde de filtres

Cliquez sur Save (Sauvegarder) afin d'enregistrer ce filtre pour usage ultérieur.

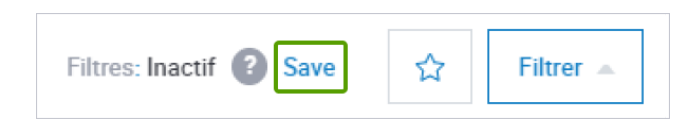

La fenêtre contextuelle de sauvegarde de filtre apparaîtra, vous demandant de nommer le filtre. Entrez un nom, puis cliquez sur **Save (Sauvegarder)**.

| Sauvegarder le filtre |              |
|-----------------------|--------------|
| Nom de filtre         |              |
| Nom de filtre         |              |
|                       |              |
|                       | Annuler Save |

#### Accès aux filtres sauvegardés

Pour accéder à un filtre sauvegardé, cliquez sur l'étoile à côté de Filtre. La liste de filtres sauvegardés s'affichera. Sélectionnez ce que vous désirez. Pour supprimer un filtre sauvegardé, cliquez sur le × à côté de ce filtre.

| Filtres: Acti | if 😮 Effacer tout   Save | ☆ | Filtrer 💌  |
|---------------|--------------------------|---|------------|
|               | Filtres sauvegardés      |   | Exportor = |
|               | Rechercher par nom de i  | Q | Exporter • |
|               | Visa                     | × |            |
|               | MasterCard               | × | ions 👻     |

#### Exportation de données

L'outil de gestion des litiges vous permet d'exporter des données de dossiers dans un fichier CSV. Pour exporter des données dans un fichier CSV, sélectionnez une file d'attente. Cliquez sur **Exporter**.

| Filtres: Actif 👔 Effacer tout | Save  | ជ     | Filtrer 💌  |
|-------------------------------|-------|-------|------------|
|                               | Colon | nes 💌 | Exporter 👻 |

La fenêtre contextuelle d'exportation de données s'affichera.

|     | Colonnes 💌 Exporter 🔺                         |
|-----|-----------------------------------------------|
|     | Exporter les données                          |
|     | Exporter en format :                          |
|     | S csv                                         |
|     | Que désirez-vous exporter?                    |
|     | Colonnes visibles Toutes les colonnes         |
| с   | Nom de fichier:                               |
|     | Mes mises en attente_2020-10-05T14:10:32.819Z |
| с   |                                               |
| с   | Annuler Exporter                              |
| ic. | 10/05/2020                                    |

Choisissez d'exporter les colonnes visibles seulement ou toutes les colonnes. Nommez le fichier, puis cliquez sur **Exporter**. Vous pouvez également sélectionner un filtre sauvegardé ou une recherche sauvegardée, ou les créer, puis exporter les données.

#### Champs clés

L'outil de gestion des litiges vous permet de personnaliser l'affichage des files d'attente en choisissant les colonnes et données qui apparaîtront sur la page.

#### Numéro de dossier

Le numéro de dossier est attribué par Global Payments. Il figure dans le document d'avis de litige envoyé par Global Payments.

#### Statut de dossier

Parmi les statuts de dossier, on compte :

- **Réponse du marchand requise** Dossiers qui nécessitent votre intervention en vue de leur résolution.
- **Demander plus de renseignements** Dossiers pour lesquels vous devez fournir des renseignements supplémentaires en vue de leur résolution.
- En attente d'une évaluation interne Dossiers en cours d'évaluation auprès de l'équipe des litiges de Global Payments. La seule chose à faire durant ce temps est de téléverser des documents. Lorsque l'équipe des litiges de Global Payments rend sa décision, le statut change et indique si des mesures supplémentaires sont requises de votre part ou non.
- Clos Aucune mesure ne peut être prise pour ces dossiers.

Ces statuts vous informent des mesures que vous devez prendre. Tous les dossiers de Mes mises en attente ont le statut Réponse du marchand requise ou Demander plus de renseignements.

#### Date d'échéance

La date d'échéance vous indique la date limite à laquelle vous devez répondre au litige avant qu'il expire. Chaque dossier s'accompagne d'un indicateur dans le coin supérieur gauche de la page de Données du dossier. Cet indicateur vous permet de savoir combien de jours il vous reste pour répondre.

Dans la plupart des cas, le délai est généralement de 25 jours, mais ce nombre peut varier d'une marque de cartes à l'autre. Pour de meilleurs résultats, nous vous encourageons à répondre à chaque litige dès que vous avez recueilli toutes les pièces justificatives requises. Une réponse rapide vous donne plus de temps pour effectuer toutes les tâches de suivi nécessaires à la résolution du dossier avant la date d'échéance.

Si vous ne répondez pas à un dossier, il est déplacé vers la file d'attente de dossiers clos. Dans ce cas, ce qui suit s'applique :

- Si un dossier de demande de pièce justificative, de préarbitrage, de préconformité ou de recouvrement de bonne foi est clos, vous ne pouvez plus y répondre.
- Si un dossier de rétrofacturation est clos, vous pouvez y répondre, mais puisque le délai est écoulé, Global Payments traitera le dossier en votre nom au mieux de ses possibilités.

**REMARQUE :** d'échéance des lettres envoyées par Global Payments, car ces dates prennent en compte le temps nécessaire aux envois postaux plutôt que les réponses en ligne. Si vous répondez à un litige via le portail, utilisez la date d'échéance du portail.

Par défaut, dans Mes mises en attente, les dossiers sont triés par date d'échéance. Parmi les dates d'échéance, les dossiers sont triés du montant le plus élevé au montant le plus bas. L'ordre de tri peut être changé en cliquant sur les titres de colonnes.

#### Code de motif

Attribués par les marques de cartes, les codes de motif fournissent des informations supplémentaires sur le dossier. Ce code est important, car il explique de façon plus précise la raison pour laquelle la rétrofacturation s'est produite. Il vous guide également sur le type de documents à soumettre en cas de contestation.

En déplaçant votre curseur sur le point d'interrogation à côté du code de motif, une brève description du code s'affiche. En voici un exemple :

| Marque | ÷    | Code de motif    | ÷       | Montant de dos |
|--------|------|------------------|---------|----------------|
|        |      | 4837 🕐           |         | 316.94 USD     |
|        | No C | ardholder Author | ization | 139.95 USD     |
|        |      | 4837 🕐           |         | 107.99 USD     |

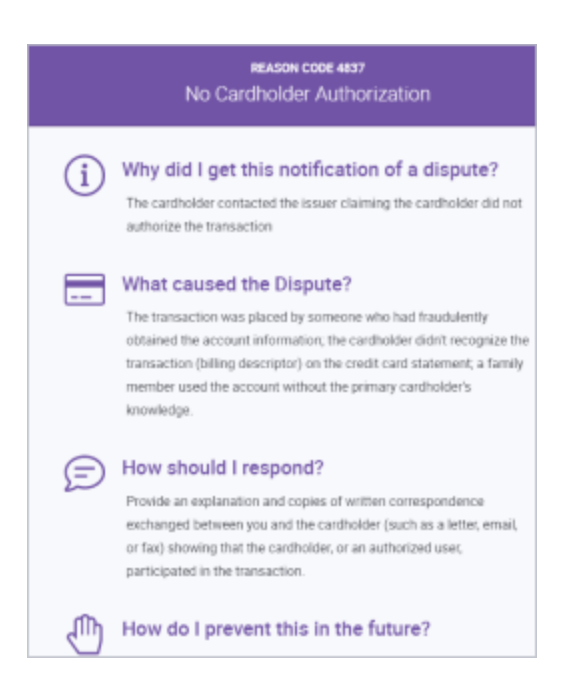

Cliquez sur le point d'interrogation pour voir les conseils sur les codes de motif et les meilleures pratiques des marques de cartes, dont :

- Pourquoi ai-je reçu cet avis?
- Quelle est la raison du litige?
- Que dois-je répondre?
- Comment faire pour éviter ce litige à l'avenir?

#### Favoris

Afin de pouvoir y accéder plus facilement, vous pouvez sauvegarder temporairement des dossiers dans la file d'attente Dossiers dans mes favoris, sous l'onglet Files d'attente du menu de gauche. Les dossiers restent dans cette file d'attente jusqu'à ce que vous les en retiriez. La file d'attente ne peut être vue que par vous.

Ces dossiers s'accompagnent de l'icône de signet. Cliquez sur l'icône pour activer ou désactiver le signet.

Voici le signet lorsqu'il n'est pas activé : Voici le signet lorsqu'il est activé :

L'icône de signet se trouve dans la première colonne de chaque dossier de chaque file d'attente.

#### Actions

La fonction Actions vous permet de faire ce qui suit :

- Accepter ou contester une rétrofacturation
- Accepter ou refuser un dossier de bonne foi
- Exécuter une demande de pièce justificative ou indiquer que vous ne pouvez pas exécuter la demande
- Ouvrir le dossier de litige
- Voir plus d'informations sur le dossier, et
- Téléverser des documents.

Pour répondre à un dossier :

 Sélectionnez le menu déroulant Actions de la file d'attente, puis cliquez sur la mesure à prendre. Il s'agit là d'une « mesure rapide » que vous pouvez prendre si vous désirez accepter ou contester un litige, ou répondre à une demande de pièce justificative, sans obtenir de renseignements supplémentaires;

-ou-

2. Sélectionnez **Dossier en cours** dans le menu déroulant Actions, consultez l'historique et les données du dossier, puis cliquez sur **Prendre des mesures** dans la page de données du dossier.

-ou-

3. Sélectionnez Voir plus de détails, pour obtenir une fenêtre contenant des renseignements additionnels sur le litige, dont les données de transaction et de dossier.

#### Accepter

Lorsque vous acceptez un litige, vous indiquez que vous ne pouvez pas fournir les renseignements vous permettant de résoudre le litige en votre faveur. Vous acceptez également l'entière responsabilité financière de ce litige.

#### Contester

Lorsque vous contestez un litige, vous réfutez la validité du dossier et certifiez que les documents fournis à l'appui sont exacts et vous permettent de résoudre le litige en votre faveur. Si les preuves sont insuffisantes, Global Payments ne pourra peut-être pas contester cette réfutation et recouvrer vos fonds.

#### Exécuter la demande

Cette mesure vous permet de répondre à une demande de pièce justificative en téléversant un document, généralement une facture, qui sert de preuve à l'appui.

#### Impossible d'exécuter la demande

S'il vous est impossible de fournir une pièce justificative, vous pouvez accepter la responsabilité du litige par le biais de cette action.

#### Refuser

En répondant à un dossier de recouvrement de bonne foi entrant, vous pouvez indiquer que vous refusez la demande et la responsabilité financière de ce litige.

#### Dossier en cours

Cette action affiche les données du dossier et vous permet de prendre des mesures, soit accepter ou contester un litige, répondre à une demande de pièce justificative et téléverser des documents.

#### Page de données du dossier

Cette page vous permet de :

- Voir les données du dossier et de la transaction
- Voir l'historique/chronologie du dossier
- Consulter et télécharger des documents, y compris l'avis de litige
- Voir la probabilité de réussite de la contestation du dossier
- Prendre des mesures : accepter ou contester une rétrofacturation, voir plus de données, téléverser des documents, répondre à une demande de pièce justificative ou indiquer son incapacité de fournir une pièce justificative

Voici un exemple de page de données d'un dossier, qui comprend l'Aperçu du litige, l'Aperçu de la transaction et le Flux de transaction.

| Output         Doutes         Doutes         Doutes         Doutes         Doutes         Doutes         Description         Monant contention         Monant contention         Monant |                                 |                                       |  |  |
|----------------------------------------------------------------------------------------------------|---------------------------------|---------------------------------------|--|--|
| Aperçu du litige                                                                                                    | Aperçu de la transaction        | Flux de transaction                   |  |  |
| Type de dossier Contrepassation                                                                                                    | NRA 55420360232630102133616     | Autorisation 08/19/2020 316.94 USD    |  |  |
| Type de carte/numéro de compte . 516292*****1437                                                                                                    | Code autor 521060               | Dépôt 08/20/2020 316.94 USD           |  |  |
| Montant contesté 316.94 USD                                                                                                    | Autorisé 08/19/2020 316.94 USD  | Pièce justificative                   |  |  |
| Date de litige 08/26/2020                                                                                                    | Réglé 08/19/2020 316.94 USD     | Contrepassation 08/26/2020 316.94 USD |  |  |
| Code de motif 4837                                                                                                    | Données de la carte F           | Représentation                        |  |  |
| Description du code de motif No Cardholder Authorization                                                                                                    | Moto Indicator 0                | Remboursement                         |  |  |
| Décision actuelle Requested Doc Not Received-Pending Merchant Response                                                                                                    | Code AVS S                      | Arbitrage                             |  |  |
|                                                                                                    | Code de PDV Card not present 81 |                                       |  |  |
|                                                                                                    | Valeur ECL/UCAF 0               |                                       |  |  |

Vers le bas de la page se trouve l'historique/calendrier du dossier (consultez Afficher dans le calendrier).

#### Cote de probabilité

La page de données affiche une cote de probabilité dans le coin droit, au-dessus des données.

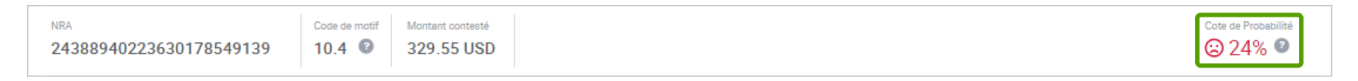

Cette cote constitue une estimation des chances d'avoir gain de cause, fondée sur trois ans de données et d'algorithmes. Cette cote a pour but de vous aider à prendre une décision : user de votre temps pour travailler sur ce dossier ou laisser tomber la contestation et accepter la responsabilité financière. En déplaçant le curseur sur le point d'interrogation à côté de la cote de probabilité, vous obtenez la mention suivante :

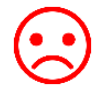

Rouge – faibles chances d'avoir gain de cause

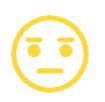

Jaune – ni bonnes ni faibles chances de gain de cause

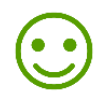

Vert – bonnes chances d'avoir gain de cause

**REMARQUE:** La cote de probabilité se base sur vos résultats précédents, et n'est qu'une estimation du résultat potentiel du dossier de litige. Elle ne garantit aucun résultat. Consultez la page du centre d'assistance pour en savoir plus.

#### Afficher dans le calendrier

En parcourant la page de documents téléversés, vous voyez l'historique (calendrier) du dossier dans « cartes », ainsi que les documents et avis de marchand. L'écran par défaut affiche ces documents et avis en commençant par le plus récent.

|    | Pièce jointe — System — 🕓 09/11/2                                                                                                    | 020 09:17                                                                                                    | ^                                           |  |  |  |  |  |
|----|----------------------------------------------------------------------------------------------------|----------------------------------------------------------------------------------------------------|---------------------------------------------|--|--|--|--|--|
|    | Documents                                                                                                    |                                                                                                    |                                             |  |  |  |  |  |
|    | Fichler<br>VI.TDM502055574.tiff                                                                                                    | Description<br>Card Brand Document                                                                                                    | Source<br>Disputes Management               |  |  |  |  |  |
|    |                                                                                                    |                                                                                                    |                                             |  |  |  |  |  |
| 55 | Avis de litige — System — 🕓 09/10/                                                                                                    | 2020 12:21                                                                                                    | ^                                           |  |  |  |  |  |
|    | Avis de marchand — Public                                                                                                    |                                                                                                    |                                             |  |  |  |  |  |
|    | Description                                                                                                    | Étape                                                                                                    | Date                                        |  |  |  |  |  |
|    | Dispute No34140.tiff Chargeback 09/10/2020                                                                                                    |                                                                                                    |                                             |  |  |  |  |  |
|    | <ul> <li>For Face to Face Transactions, a</li> <li>For Mall or Phone Order, a legible</li> <li>For Internet Transactions, a posit</li> <li>For Internet Transactions represe<br/>downloaded with date and time su<br/>geographical location at the time do</li> <li>If you are on Visa Secure or Secure<br/>authenticated or attempted for aut</li> <li>If the above would not apply, pleat<br/>person receiving the merchandise</li> <li>used the service or is in possession</li> <li>Proof that a Credit which directly</li> </ul> | <ul> <li>For Face to Face Transactions, a legible signed sales draft that is magnetically swiped or chip-initiated.</li> <li>For Mail or Phone Order, a legible copy of a signed order form.</li> <li>For Internet Transactions, a positive AVS X or Y and a signed proof of delivery.</li> <li>For Internet Transactions representing the sale of digital goods, description of the merchandise or services successfully downloaded with date and time such merchandise or services were downloaded. Please also include the IP address and device geographical location at the time of sale and the name of purchaser and email address.</li> <li>If you are on Visa Secure or SecureCode, please provide MIGS screenshot or any proof that the transaction was valid and authenticated or attempted for authentication.</li> <li>If the above would not apply, please provide any compelling evidence to show connection between the Cardholder and the person receiving the merchandise or services, or any evidence that proves that the Cardholder disputing the Transaction has used the service or is in possession of the merchandise.</li> </ul> |                                             |  |  |  |  |  |
|    | Failure to provide this specific doc                                                                                                    | umentation in full, will result in us being un                                                                                                    | able to defend this further on your behalf. |  |  |  |  |  |

La fenêtre Afficher dans le calendrier vous permet de :

- Sélectionner Documents pour ne voir que les documents dans le calendrier
- Sélectionner Avis de marchand pour ne voir que les avis dans le calendrier
- Cliquer sur Plus récent ou Plus ancien pour placer les documents les plus récents en premier ou les plus anciens en premier

| Afficher dans le calendrier |   |
|-----------------------------|---|
| All 2                       | ~ |
| Documents 1                 |   |
| Avis De Marchand 🚺          |   |
| Trier per                   |   |
| Plus Récent                 | ~ |
| Plus Ancien                 |   |

#### Avis de litige

Lorsque Global Payments reçoit un dossier de litige, vous recevez un avis, qui apparaît dans le calendrier. En cliquant sur la description d'un avis de litige, vous obtenez ce qui suit :

|                                                                                                    |                                                                                                    |                                                                                                    | Jun 10, 2021                                                                                             |
|----------------------------------------------------------------------------------------------------|----------------------------------------------------------------------------------------------------|----------------------------------------------------------------------------------------------------|----------------------------------------------------------------------------------------------------|
|                                                                                                    |                                                                                                    |                                                                                                    | CLOBAL DAYMENTS DIDECT                                                                                   |
| MATERIADA TORTIERVILLE                                                                                                    |                                                                                                    |                                                                                                    | DEPARTMENT CBD                                                                                           |
| 141 RUE PRINCIPALE                                                                                                    |                                                                                                    |                                                                                                    | PO BOX 4010 ETOBICOKE B                                                                                  |
| EORTTERVILLE OC GOS 110                                                                                                    |                                                                                                    |                                                                                                    | ETOBICOKE, ON M9W 7H8<br>Téléphone: (800) 599-6491                                                       |
| FORTERVILLE QC 603 150                                                                                                    |                                                                                                    |                                                                                                    | Télécopieur: (866) 873-9639                                                                              |
|                                                                                                    |                                                                                                    | PM lien: https                                                                                                    | ://reporting.globalpay.com                                                                               |
|                                                                                                    |                                                                                                    | Veuillez répr                                                                                                    | ondre avant le: Jun 20, 2021                                                                             |
|                                                                                                    |                                                                                                    | veunez repe                                                                                                    |                                                                                                    |
| tota of Code                                                                                                    | e 2D                                                                                                    |                                                                                                    |                                                                                                    |
| NOTIFICATION DE CONTESTATION -                                                                                                    | DEMANDE DE DOCUMENTA                                                                                                    | TION                                                                                                    |                                                                                                    |
| C'est un MASTERCARD Chargeback.                                                                                                    |                                                                                                    |                                                                                                    |                                                                                                    |
| Veuillez consulter les détails du cas ci-dess                                                                                                    | ous et fournir la documentation                                                                                                    | n demandée dans les délais impartis.                                                                                                    | Défaut de fournir cette                                                                                  |
| documentation, vous risquez nous ne pour                                                                                                    | rons plus défendre le cas en vo                                                                                                    | tre nom.                                                                                                    |                                                                                                    |
| RAISON DE LA CONTESTATION                                                                                                    | : 4837 Pas dautorisation de dé                                                                                                    | itenteur                                                                                                    | 2726 62 646                                                                                              |
| MONTANT DE LA CONTESTATION                                                                                                    | : 2116100578<br>: 3736.62 CAD                                                                                                    | DATE DE LA RECTIFICATION                                                                                                    | : 3/36.62 CAD<br>: Jun 10, 2021                                                                          |
| DÉTAILS DE LA TRANSACTION :                                                                                                    | 1 57 50.02 CHD                                                                                                    |                                                                                                    | . 301 10, 2021                                                                                           |
| NUMÉRO DE CARTE                                                                                                    | : 541590xxxxx2622                                                                                                    | TYPE DE TRANSACTION                                                                                                    | :                                                                                                    |
| SACTION                                                                                                    | : 3736.62 CAD                                                                                                    | N ° DE RÉFÉRENCE ORIGINAL                                                                                                    | : 10757902 2023191 0                                                                                     |
| No de dossier                                                                                                    | : May 04, 2021                                                                                                    | CONTROLE DES DEPOTS                                                                                                    | : T001000                                                                                                |
| CODE D'AUTORISATION                                                                                                    | : 02491Z                                                                                                    | IDENTIFIANT DE FRONTEND                                                                                                    |                                                                                                    |
| ID DE MARCHAND                                                                                                    | : 1075795706                                                                                                    | NUMÉRO DE MAGASIN                                                                                                    | :                                                                                                    |
| IDENTIFIANT UNIQUE                                                                                                    | : MATERIAUX FORTIERVILLE                                                                                                    | REMARQUES                                                                                                    | :                                                                                                    |
| ACTIONS NÉCESSAIRES:                                                                                                    |                                                                                                    |                                                                                                    |                                                                                                    |
| Le titulaire de la carte affirme que ce frais i<br>informations suivantes s'appliquant à votre<br>• Pour les transactions face à face, un bon<br>• Pour une commande par courrier ou par<br>• Pour les transactions Internet, un AVS X<br>• Pour les transactions Internet enprésenta<br>succès avec la date et l'heure du télécharg<br>géographique de l'appareil au moment de<br>• Si vous utilisez Visa Secure ou SecureCoo<br>capture d'écran ou toute preuve que la tra<br>• Si ce qui précéde ne s'applique pas, veui<br>le lien entre le tituliaire de la carte et la per<br>ou toute preuve prouvant que le titulaire d<br>ou est en possession de la marchandise.<br>• Preuve qu'un crédit qui compense direct<br>Défaut de fournir cette documentation spé | n'est pas autorisés. Pour que n<br>e entreprise :<br>dereau de vente signé et lisible<br>téléphone, une copie lisible d'i<br>ou Y positif et une preuve sign<br>ant la vente de biens numériqui<br>gement de ces marchandises ou<br>la vente alinsique le nom de l'a<br>de, veuillez forurni MGS<br>insaction était valide et authent<br>liez fournir toute preuve conva<br>le carte contestant la transactié<br>ement les frais contestés a déji<br>ácifique "nous ne pourrons plus | ous puissions essayer de défendre c<br>magnétiquement glissé ou initié pa<br>un bon de commande signé.<br>ée de livraison.<br>es, description de la marchandise ou<br>u services. Veuillez également inclure<br>cheteur et l'adresse électronique.<br>tifiée ou tentée d'authentification.<br>incante à montrer<br>ises ou services,<br>on a utilisé le service<br>à été traité.<br>La défendre en votre nom. | eci, veuillez fournir les<br>r puce.<br>des services téléchargés avec<br>e l'adresse IP et l'emplacement |
| RAPPELS IMPORTANTS:                                                                                                    |                                                                                                    | to pour la litiga Dour conquiter and                                                                                                    | focuments, connector your                                                                                |
| <ul> <li>Ce cas peut avoir des documents sup<br/>au Portail Marchand et sélectionnez i<br/>Si actuellement vous n'avez pas d'acc<br/>reporting.globalpay.com, sinon, v</li> </ul>                                                                                                    | ppiementaires qui sont pertinen<br>'Icône des litiges dans le tiroir "<br>cès, vous pouvez vous inscrire<br>reuillez nous contacter.                                                                                                    | its pour le litige. Pour consulter ces (<br>'Applications''. Cela vous amènera à<br>au service en utilisant votre numéro                                                                                                    | Jocuments, connectez-vous<br>l'outil de gestion des litiges.<br>de marchand à https://                   |

**REMARQUE:** GPN envoie les avis de litige aux commerçants par télécopieur. Les copies de ces avis figurent dans le calendrier. Chaque avis comporte un code 2D (voyez ci-dessus), qui est très important. Les commerçants qui n'utilisent pas le portail des litiges doivent utiliser cet avis comme bordereau de télécopie, chaque fois qu'ils télécopient des documents à Global Payments. Le code 2D permet de répertorier ces documents et de les associer au litige correspondant.

#### Voir plus de détails

Pour en savoir plus sur le dossier et la transaction, cliquez sur Voir Plus De Détails.

| perçu du litige                         |                                 | Aperçu de la transaction |               |               |
|-----------------------------------------|---------------------------------|--------------------------|---------------|---------------|
| rpe de dossier                          | Contrepassation                 | NRA                      | 2438894022    | 3630178549139 |
| rpe de carte/numéro de compte           | 448381*****2036                 | Code autor               |               | 026498        |
| ontant contesté                         | 329.55 USD                      | Autorisé                 | 08/09/2020    | 299.00 USD    |
| ate de litige                           | 09/10/2020                      | Réglé                    | 08/09/2020    | 299.00 USD    |
| ode de motif                            | 10.4                            | Données de la carte      |               | F             |
| escription du code de motif Other       | Fraud – Card-Absent Environment | Moto Indicator           |               | 7             |
| ecision actuelle Requested Doc Not Rece | eived-Pending Merchant Response | Code AVS                 |               | 0             |
|                                         |                                 | Code de PDV              | Card not pres | ent 01        |
|                                         |                                 | Valeur ECI/UCAF          |               | -             |

#### Les données du **dossier** et de la **transaction** s'afficheront.

| de renseignements                       |                                         | Revenir aux Détails du dossier |                       |
|-----------------------------------------|-----------------------------------------|--------------------------------|-----------------------|
| erçu du litige                          |                                         | Aperçu de la transaction       |                       |
| TYPE DE DOSSIER                         | TYPE DE CARTE/NUMÉRO DE COMPTE          | NRA                            | CODE AUTOR            |
| Contrepassation                         |                                         | 24388940223630178549139        | 026498                |
| /ONTANT CONTESTÉ                        | DATE DE LITIGE                          | AUTORISÉ                       | RÉGLÉ                 |
| 1032 USD                                | 09/10/2020                              | 2020-08-09 299 USD             | 08/09/2020 299.00 USD |
| CODE DE MOTIF                           | DESCRIPTION DU CODE DE MOTIF            | DONNÉES DE LA CARTE            | MOTO INDICATOR        |
| 10.4                                    | Other Fraud – Card-Absent Environment   | F                              | 7                     |
|                                         | MEDCUANT DDA NAME                       | CODE AVS                       | CODE DE PDV           |
| Paguastad Doc Not Pacalyad, Panding     | MENCHANT DDA NAME                       | G                              | Card not present 01   |
| Merchant Response                       |                                         | VALEUR ECI/UCAF                | CAVV                  |
| DM                                      | NOM DU DÉTAILLANT                       |                                | М                     |
|                                         |                                         | NUMÉRO DE COMPTE               | CRYPTOGRAMME          |
| ADRESSE                                 | INDICATEUR DE CONTREPASSATION PARTIELLE |                                |                       |
| 9040 ROSWELL RD                         | No                                      | INDICATEUR DE TRANSACTION      | MÉTHODE ID CLIENT     |
| IUMÉRO DE DOSSIER DE LA MARQUE DE CARTE | INDICATEUR DE DOC                       | -                              | 4                     |
| 1974143642                              |                                         | CODE DE SERVICE                | CAPACITÉ DE TERMINAL  |
| MESSAGE ENTRANT                         | BIN DE L'ÉMETTEUR                       | -                              |                       |
|                                         | 446542                                  | CODE DE TRANSACTION            | ID DE TERMINAL        |
| IN ACQUÉREUR                            | CCM                                     |                                |                       |
| 438894                                  | 5818                                    |                                |                       |
| IIÉRARCHIE                              | LANGUE                                  |                                |                       |
| 05567024208000                          | EN                                      |                                |                       |
| ADRESSE 2                               | VILLE                                   |                                |                       |

#### Aperçus du litige et de la transaction

Vous pouvez faire défiler les dossiers en cliquant sur la flèche vers le haut/bas située dans la partie supérieure de la page. Cliquez sur le × ou la flèche de gauche au haut de la page pour revenir à la file d'attente.

#### Prendre des mesures

Après avoir consulté l'historique et les données du dossier, vous pouvez cliquer sur **Prendre des mesures** au haut de la page pour accepter ou contester un litige, téléverser un document, répondre à une demande de pièce justificative ou indiquer votre incapacité à exécuter la demande de pièce justificative.

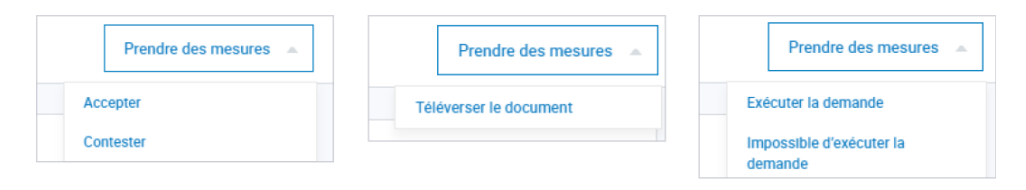

#### Dossiers en cours - Menu principal

Cette mesure vous permet d'ajouter un dossier à la liste des Dossiers en cours dans la barre de menu principal, vous facilitant l'accès à ce dossier pour y travailler. Vous pouvez retirer le dossier de cette liste en cliquant sur le × à côté du numéro de dossier.

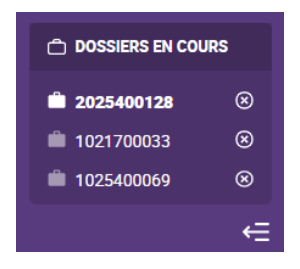

#### Voir plus de détails

En sélectionnant Voir plus de détails dans la liste déroulante Actions de la page Mes mises en attente, vous obtenez les données du dossier et de la transaction, qui peuvent être utiles pour déterminer si vous allez accepter ou contester le litige.

| IARQUE                                                  | MONTANT DE DOSSIER  |
|---------------------------------------------------------|---------------------|
| VISA                                                    | 104.94 USD          |
| IUMÉRO DE DOSSIER                                       | CODE DE MOTIF       |
| 1025400064                                              | 10.4                |
| YPE DE DOSSIER                                          | DATE D'ÉCHÉANCE     |
| Contrepassation                                         | 10/05/2020          |
| IUMÉRO DE CARTE                                         | MARCHAND            |
|                                                         |                     |
| STATUT DU DOSSIER                                       | BIN ICA ACQUÉREUR   |
| Réponse du marchand requise                             | 438894              |
| IRA                                                     | CODE AUTOR          |
| 24388940231630187540657                                 | 01683B              |
| NATE DE RÉCEPTION DU DOSSIER                            | BIN ICA ÉMETTEUR    |
| 09/10/2020                                              | 431307              |
| ÉCISION                                                 | NUMÉRO DE MARCHAND  |
| Requested Doc Not Received-Pending<br>Merchant Response |                     |
| CODE DE CATÉGORIE DE MARCHAND                           | RÉGION              |
| 5818                                                    | NA                  |
| IUMÉRO DE RÉFÉRENCE INITIAL                             | CODE SAISIE PDV     |
| 23118782                                                | No                  |
| DENTIFIANT DE TRANSACTION                               | DATE DE TRANSACTION |
| 580231425292234                                         | 08/18/2020          |

Vous pouvez faire défiler les dossiers en cliquant sur la flèche vers le haut/bas située dans la partie supérieure de la page. Cliquez sur le X ou la flèche de gauche au haut de la page pour revenir à la file d'attente.

#### Téléverser des documents

Vous devez joindre un document au dossier lorsque :

- Vous exécutez une demande de pièce justificative
- Vous contestez une rétrofacturation, un dossier de préarbitrage entrant ou un dossier de préconformité entrant

Joindre un document, lorsque vous acceptez ou contestez un dossier de recouvrement de bonne foi entrant, est facultatif.

Pour joindre un document à un dossier :

 Vous pouvez Glisser-déposer le document dans la fenêtre de téléversement ou cliquer sur Parcourir l'ordinateur pour rechercher un document dans votre ordinateur. (Le système vous permet de téléverser les fichiers PDF et TIFF.)

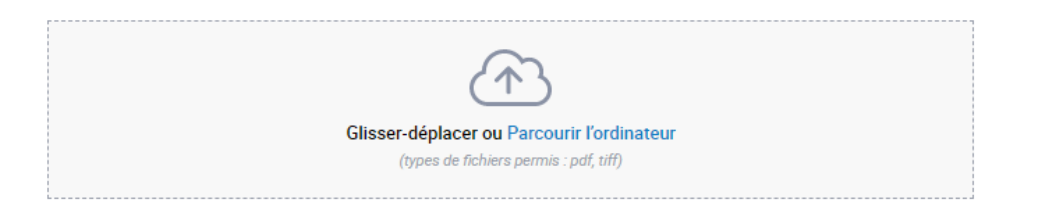

2. Nommez le fichier (ou utilisez le nom par défaut). Cliquez sur Suivant.

| Téléverser les documents<br>Vous pouvez faire glisser votre<br>document jusque dans la boîte de<br>droite ou cliquer sur le bouton<br>Parcourir pour le rechercher dans votre<br>ordinateur. | Glisser-deplacer ou Parcourir fordinateur<br>(types de fichiers perms : pdf. tiff)<br>Nom de fichier: |     |       |
|----------------------------------------------------------------------------------------------------|----------------------------------------------------------------------------------------------------|-----|-------|
|                                                                                                    | Case Document.pdf                                                                                     | iii |       |
| Annuler                                                                                                    |                                                                                                    |     | Soume |

3. Un message apparaîtra, en cas de réussite du téléversement.

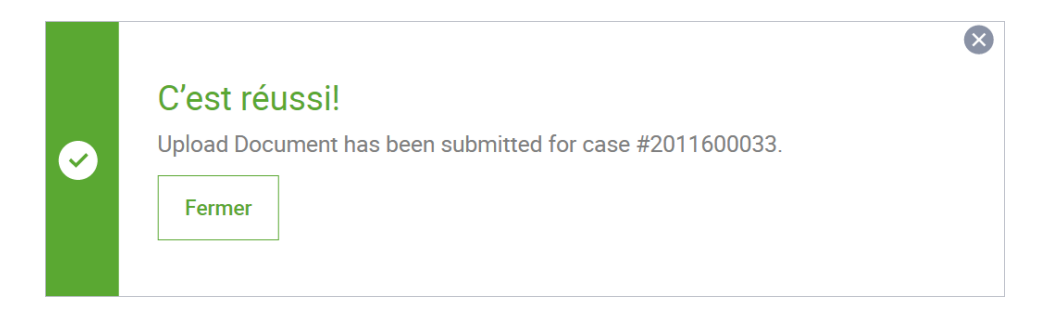

#### Recherche de dossier

L'outil de gestion des litiges vous permet de rechercher un seul dossier ou un groupe de dossiers, ainsi que de créer et de sauvegarder des critères de recherche.

#### Créer une recherche

Cliquez sur **Recherche de dossier** dans le menu principal pour rechercher un dossier. Dans la page de recherche, entrez vos critères de recherche.

| Recherche de dossier   Numéro de dossier   Sélectionner Type de dossier   Sélectionner Type de dossier   Sélectionner Statut du dossier   Numéro de marchand   Ormeires   d premiers                                                                                                  | globalpayments Q Rechercher par |                                                                                                    | Ø <b>::</b> 55                                                                                                    | Ť |
|----------------------------------------------------------------------------------------------------|---------------------------------|----------------------------------------------------------------------------------------------------|----------------------------------------------------------------------------------------------------|---|
| Numéro de dossier     Statut du dossier        Sélectionner Type de dossier     Sélectionner Statut du dossier       Numéro de marchand     Numéro de compte (6 premiers ou 4 demiers chiffres)     Période de la transaction        6 premiers     4 demiers     Électionner date(s) | Recherche de dossier            |                                                                                                    | Filtres: Inactif 🕜 Save 🙀 Recherche 🔺                                                                                 |   |
|                                                                                                    | Numéro de dossier               | Type de dossier Sélectionner Type de dossier  Numéro de compte (6 premiers ou 4 derniers chiffres)  6 premiers 4 derniers | Statut du dossier<br>Sélectionner Statut du dossier   Période de la transaction  Fi <sup>®</sup> Sélectionner date(s) |   |
| Plus V                                                                                                    |                                 | Plus *                                                                                                    |                                                                                                    |   |

Vous pouvez rechercher un dossier à l'aide d'un ou de plusieurs de ces critères :

- Numéro de dossier
- Type de dossier
- Statut de dossier
- Numéro de marchand
- Numéro de compte (6 premiers chiffres ou 4 derniers chiffres)
- Période de transaction sélectionnez une date ou une plage de dates, puis cliquez sur Appliquer

Cliquez sur Appliquer dans la page de recherche après avoir entré tous vos critères de recherche.

| Hier             | <     |       | Oct | ober · 2 | 2020 |     | >   | <        |     | Oct | ober · 2 | 020 |     |   |
|------------------|-------|-------|-----|----------|------|-----|-----|----------|-----|-----|----------|-----|-----|---|
| 7 derniers jours | DIM   | LUN   | MAR | MER      | JEU  | VEN | SAM | DIM      | LUN | MAR | MER      | JEU | VEN | S |
| Mois dernier     |       |       |     |          | 1    | 2   | 3   |          |     |     |          | 1   | 2   | 1 |
| mois definer     | 4     | 5     | 6   | 7        | 8    | 9   | 10  | 4        | 5   | 6   | 7        | 8   | 9   | 1 |
| Ce mols-cl       | 11    | 12    | 13  | 14       | 15   | 16  | 17  | 11       | 12  | 13  | 14       | 15  | 16  | 1 |
|                  | 18    | 19    | 20  | 21       | 22   | 23  | 24  | 18       | 19  | 20  | 21       | 22  | 23  | 2 |
| Cette Année      | 25    | 26    | 27  | 28       | 29   | 30  | 31  | 25       | 26  | 27  | 28       | 29  | 30  | 3 |
| Personnalisés    | De    |       |     |          |      |     | À   |          |     |     |          |     |     |   |
|                  | 10/05 | /2020 |     |          |      |     |     | 10/05/20 | 20  |     |          |     |     |   |

Cliquez sur Plus pour ajouter des critères de recherche.

| Recherche de dossier         |              |                                                    |            |                   |
|------------------------------|--------------|----------------------------------------------------|------------|-------------------|
| Numéro de dossier            |              | Type de dossier<br>Sélectionner Type de dossier    |            | •                 |
| Numéro de marchand           |              | Numéro de compte (6 premiers ou 4 derniers chiffre | s)         |                   |
|                              |              | 6 premiers                                         | 4 derniers |                   |
|                              |              | P                                                  | lus 🔻      |                   |
| Effacer tous les champs      |              |                                                    |            |                   |
| Mostart du litine            | Code de moti | r                                                  | •          | Code autorization |
|                              | Q Sear       | ch Reason Code                                     |            |                   |
| Type de carte                | NRA          |                                                    |            | BIN de l'émetteur |
| Sélectionner Type de carte 👻 |              |                                                    |            |                   |
|                              |              |                                                    |            |                   |

Entrez des critères additionnels, au besoin, comme les suivants :

- Montant du litige
- Code de motif
- Code d'autorisation

- Type de carte
- NRA
- BIN de l'émetteur

Cliquez sur **Appliquer** lorsque vous avez terminé. Les résultats correspondant à vos critères de recherche s'afficheront.

| Filtres: Inactif 🕐 Save | ☆ | Recherche 🔺 |  |
|-------------------------|---|-------------|--|
|                         |   |             |  |

Pour changer les critères de recherche, cliquez sur **Recherche**. Entrez les nouveaux critères, puis cliquez sur **Appliquer**.

#### Sauvegarde des critères de recherche

Cliquez sur Save (Sauvegarder) dans la page de recherche de dossier pour sauvegarder vos critères. Une fenêtre contextuelle apparaîtra, vous demandant d'entrer un nom de recherche. Une fois le nom entré, cliquez sur Save (Sauvegarder).

|   | Filtres: Actif ? Effacer tout   Save | z       |
|---|--------------------------------------|---------|
|   | Nom de filtre                        | olonnes |
| 4 | Demandes de pièces justificatives    |         |
|   | Annuler                              | ď       |
|   |                                      |         |

#### Accès aux critères de recherche sauvegardés

Cliquez sur l'icône d'étoile à côté de Recherche pour accéder à la liste des critères de recherche sauvegardés. Dans cette liste, sélectionnez les critères désirés. Pour supprimer un critère sauvegardé, cliquez sur le × à côté de celui-ci.

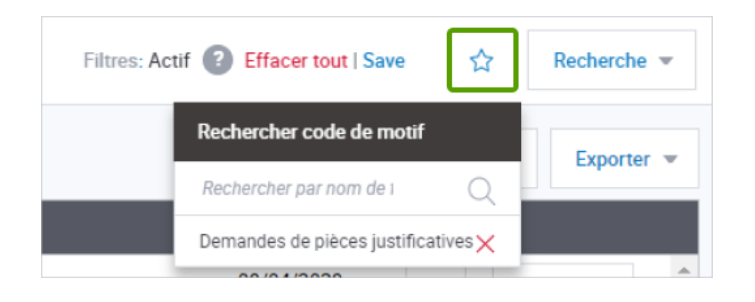

## Personnalisation des résultats de recherche

Pour changer les colonnes de la page de résultats de recherche, cliquez sur **Colonnes**.

| Filtres: Inactif ( | Save  | ☆     | Filtrer 👻  |
|--------------------|-------|-------|------------|
|                    | Colon | nes 🔻 | Exporter 💌 |

Ajoutez ou supprimez des colonnes, au besoin. (Voyez Personnalisation de l'affichage.)

#### Exportation des résultats de recherche

Cliquez sur **Exporter** pour exporter les données des résultats de recherche de dossier dans un fichier CSV. (ConsultezExportation de donnée.)

| Filtres: Inactif ( | Save  | ☆     | Filtrer 💌  |
|--------------------|-------|-------|------------|
|                    | Colon | nes 👻 | Exporter 👻 |

#### Rétrofacturations

Vous pouvez assumer la responsabilité d'une rétrofacturation ou la contester en soumettant des preuves à l'appui.

#### Accepter la responsabilité d'une rétrofacturation

- 1. Dans Mes mises en attente, recherchez le dossier de rétrofacturation.
- 2. Sélectionnez Actions.
- Cliquez sur Accepter pour assumer la responsabilité du litige, sans obtenir de renseignements supplémentaires,

-ou-

Cliquez sur **Ouvrir dossier** pour voir les données, l'historique et la cote de probabilité du dossier.

 Après analyse des données et de la cote de probabilité, si vous désirez toujours accepter la responsabilité du litige, cliquez sur Prendre des mesures > Accepter.

|                           | Colonnes 👻 Exporter 👻 |
|---------------------------|-----------------------|
| Date d'éché               | ence                  |
| 05/10/2020<br>0 Days Left | Actions               |
| 05/10/20:<br>0 Days Left  | Contester             |
| 05/10/20:                 | Accepter 🗸            |
| 05/10/20                  | Dossier Ouvert        |
| 0 Days Left               | Voir Plus De Détails  |

| □ Dossier #1025400069                  |                                                 |                                | Prend                                                  | Ire des mesures |                     |            |                     |
|----------------------------------------|-------------------------------------------------|--------------------------------|--------------------------------------------------------|-----------------|---------------------|------------|---------------------|
| 0<br>JOURS<br>RESTANTS Contrepassation | Statut Zone I<br>Réponse du marchand requise NA | IRA<br>24388940238630179738858 | Code de motif<br>10.4  Montant contesté<br>1032.00 USD |                 |                     |            | Cote de Probabilité |
| Aperçu du litige                       |                                                 | Aperçu de la transaction       |                                                        |                 | Flux de transaction |            |                     |
| Type de dossier                        | Contrepassation                                 | NRA                            | 2438894023                                             | 8630179738858   | Autorisation        | 25/08/2020 | 1032.00 USD         |
| Type de carte/numéro de compte         | 446542*****7987                                 | Code autor                     |                                                        | 025681          | Dépôt               | 26/08/2020 | 1032.00 USD         |
| Montant contesté                       | 1032.00 USD                                     | Autorisé                       | 25/08/2020                                             | 1032.00 USD     | Pièce justificative |            |                     |
| Date de litige                         | 10/09/2020                                      | Réglé                          | 25/08/2020                                             | 1032.00 USD     | Contrepassation     | 09/10/2020 | 1032.00 USD         |
| Code de motif                          | 10.4                                            | Données de la carte            |                                                        | F               | Représentation      |            |                     |
| Description du code de motif           | Other Fraud – Card-Absent Environment           | Moto Indicator                 |                                                        | 7               | Remboursement       |            |                     |
| Décision actuelle Requested Doc        | Not Received-Pending Merchant Response          | Code AVS                       |                                                        | Z               | Arbitrage           |            |                     |
|                                        |                                                 | Code de PDV                    | Card not pres                                          | sent 01         |                     |            |                     |
|                                        |                                                 | Valeur ECI/UCAF                |                                                        |                 |                     |            |                     |

5. La page d'acceptation de la responsabilité s'affichera, accompagnée d'une mention légale. (REMARQUE: Les mentions varient selon le type de dossier, l'ancienneté du dossier et votre réponse. Voyez)

| Accepter la responsabilité | Vous acceptez l'entière responsabilité financière de cette contrepassation. Cela signifie que vous ne contestez plus ce dossier et que le débit effectué dans votre compte sera<br>maintenu. Votre acceptation de ce dossier sera transmise à la marque de cartes et sera réputée définitive.<br>REMARQUE : Ce dossier sera retiré de votre file d'attente. Par conséquent, vous ne pourrez plus le contester.<br>N'utilisez pas cette option si vous avez émis un crédit au titulaire de carte |
|----------------------------|----------------------------------------------------------------------------------------------------|
| Annuler                    | Accepter                                                                                                    |

6. Lisez la mention et cliquez sur Accepter.

Le dossier de rétrofacturation sera déplacé vers les Rétrofacturations en attente et sera mis En attente d'une évaluation interne.

#### Contestation d'une rétrofacturation

- 1. Dans Mes mises en attente, recherchez le dossier de rétrofacturation.
- 2. Sélectionnez Actions.
- 3. Cliquez sur Contester,
  - -ou-

Cliquez sur **Ouvrir dossier** pour voir les données, l'historique et la cote de probabilité du dossier.

 Après analyse des données et de la cote de probabilité, si vous désirez toujours contester le litige, cliquez sur Prendre des mesures > Contester. La page de téléversement de documents s'affichera pour que vous puissiez y verser vos preuves.

|                           | Colonnes * Exporter * |
|---------------------------|-----------------------|
| Date d'éché               | iance                 |
| 05/10/2020<br>0 Days Left | Actions               |
| 05/10/20:<br>0 Days Left  | Contester             |
| 05/10/20:<br>0 Days Left  | Accepter              |
| 05/10/20:                 | Dossler Ouvert        |
| 0 Days Left               | Voir Plus De Détails  |

|                                                                                                    | Classe diplacer of Parcos' furthatere<br>grant in follow parmin pdf (of) |         |
|----------------------------------------------------------------------------------------------------|--------------------------------------------------------------------------|---------|
| les proves sont insufficiantes, nous ne<br>pourons paré des pars contester cette<br>réfutation et recouvrer vos fonds. |                                                                          | Dutrent |

- 5. Glissez-déposez un document dans la fenêtre de téléversement, ou cliquez sur Parcourir l'ordinateur pour rechercher un document. Une fois le téléversement terminé, le nom du fichier apparaîtra.
- 6. Entrez un nouveau nom de fichier ou conservez le nom par défaut, puis cliquez sur **Suivant**. La fenêtre Ajouter une note au dossier s'affichera.

| 1 2 3                                                                                             | Note au dossier (facultatif)<br>Notes au dossier | 20/999           |         |
|---------------------------------------------------------------------------------------------------|--------------------------------------------------|------------------|---------|
| Contester<br>Ajouter une note au<br>dossier<br>Envoyer une note facultative à Global<br>Peyments. |                                                  |                  |         |
| Annuler                                                                                           |                                                  | Étape précédente | Sulvant |

- 7. Entrez une remarque ou laissez la fenêtre vide, puis cliquez sur Suivant.
- 8. Le système affiche une mention légale pour vous aviser de ce qui suit, avant que vous soumettiez votre réponse :
  - Toutes les soumissions sont définitives
  - Vous certifiez que les documents soumis sont exacts et adéquats
  - Si aucun recours valable n'est disponible, Global Payments ne pourra peut-être pas réfuter le litige
  - Global Payments ne garantit pas le recouvrement des fonds

(REMARQUE: Les mentions varient selon le type de dossier, l'ancienneté du dossier et votre réponse. Voyez)

9. Cliquez sur Soumettre pour confirmer et finaliser votre soumission.

| 1 2 3<br>Contester<br>Confirmer la soumission | Vous contestez la contrepassation. Vous certifiez également que les documents ci-joints sont corrects et appuient adéquatement la<br>résolution de ce litige en votre faveur. Nous étudierons ces documents afin de déterminer si votre contestation est valable. Si ce n'est pas<br>le cas, nous ne pourons peut-être pas réfuter ce litige et recouvrer vos fonds<br><b>Toutes les soumissions sont définitives</b><br>Vous devez donner votre accord afin de poursuivre |
|-----------------------------------------------|----------------------------------------------------------------------------------------------------|
| Annuler                                       | Enpe précédente Sournettre                                                                                                    |

Le dossier de rétrofacturation sera déplacé vers les Rétrofacturations en attente et sera mis En attente d'une évaluation interne.

#### Pièces justificatives

Une demande de pièce justificative est la demande d'une preuve que la transaction est valide. Vous pouvez répondre à une telle demande en téléversant un document, comme une copie de la facture. S'il vous est impossible de répondre à cette demande, vous pouvez accepter la responsabilité du litige.

#### Exécution d'une demande de pièce justificative

- 1. Dans Mes mises en attente, recherchez la demande de pièce justificative.
- 2. Cliquez sur Actions.
- Cliquez sur Exécuter La Demande pour voir les données du dossier et téléverser les documents nécessaires;
   -ou-

Cliquez sur Ouvrir dossier pour voir les données et l'historique du dossier avant de téléverser un document.

4. Analysez les données, puis sélectionnez **Prendre des mesures > Exécuter la demande**. La page de téléversement s'affichera.

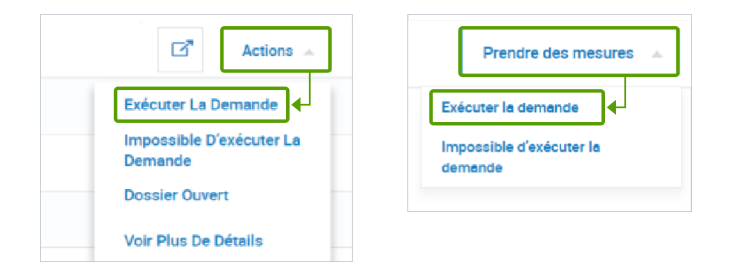

5. Dans cette page, téléversez le document, puis cliquez sur Suivant.

|                                                                                                  | Glisser-déplacer ou Parcourir fordinateur<br>Oppen de fochers parens . jett. et?) |      |
|--------------------------------------------------------------------------------------------------|-----------------------------------------------------------------------------------|------|
| Téléverser les<br>documents                                                                      |                                                                                   |      |
| Veuillez joindre les documents<br>appropriés pour exécuter la demande<br>de pièce justificative. |                                                                                   |      |
| Annuler                                                                                          | Sulv                                                                              | /ant |

6. La fenêtre Ajouter une note au dossier s'affichera. Entrez une remarque ou laissez la fenêtre vide, puis cliquez sur Suivant.

| 1 2 3                                                                             | Note au dossier (facultatif)<br>Note au dossier] | 19/999  |
|-----------------------------------------------------------------------------------|--------------------------------------------------|---------|
| Exécuter la demande de pièce<br>justificative :<br>Ajouter une note au<br>dossier |                                                  |         |
| Envoyer une note facultative à Global<br>Payments.                                |                                                  |         |
| Annuler                                                                           | Étope précédente                                 | Suivant |

7. Une mention légale s'affichera. Lisez-la, et si vous acceptez, cliquez sur **Soumettre** pour confirmer la soumission.

(REMARQUE: Les mentions varient selon le type de dossier, l'ancienneté du dossier et votre réponse. Voyez)

| 1 2 3<br>Exécuter la demande de pièce<br>justificative :<br>Vérifier la soumission | Vous répondez à une demande de pièce justificative. Vous certifiez également que les documents ci-joints sont<br>lisibles et valides. Notez que l'émetteur a le droit de rejeter une image si elle est illisible ou incorrecte. Par<br>conséquent, vous pourriez recevoir une contrepassation pour la transaction en question, si l'image jointe ne répond<br>pas à ces conditions.<br>En cliquant sur le bouton Soumettre, vous acceptez les conditions cl-dessus. Toute soumission est définitive. |
|------------------------------------------------------------------------------------|----------------------------------------------------------------------------------------------------|
| Annuler                                                                            | Étape précédente Soumettre                                                                                                    |

8. La demande de pièce justificative sera déplacée vers Pièces justificatives en attente. Le document téléversé peut être consulté dans le dossier sous Afficher dans le calendrier.

#### Incapacité d'exécuter une demande de pièce justificative

S'il vous est impossible de répondre à une demande de pièce justificative, vous pouvez accepter la responsabilité du litige.

- 1. Dans Mes mises en attente, recherchez la demande de pièce justificative.
- 2. Cliquez sur Actions.
- 3. Cliquez sur Impossible d'exécuter la demande.
- 4. Une mention légale s'affichera. Lisez-la, et si vous acceptez, cliquez sur Accepter pour confirmer que vous assumez la responsabilité financière des rétrofacturations ou litiges pouvant être amorcés par l'émetteur.

|   | Actions 🔺                           |
|---|-------------------------------------|
|   | Exécuter La Demande                 |
|   | Impossible D'exécuter La<br>Demande |
| - | Dossier Ouvert                      |
|   | Voir Plus De Détails                |
|   | Actions -                           |

| Impossible d'exécuter<br>la demande | Vous répondez à une demande de pièce justificative. Vous avez également indiqué que vous ne pouvez pas exécuter<br>cette demande. Par conséquent, vous pourriez recevoir une contrepassation pour la transaction en question. En<br>poursuivant, vous acceptez l'entière responsabilité financière de la contrepassation ou du litige subséquent amorcé<br>par l'émetteur en lien avec cette transaction.<br>En cliquant sur le bouton 'Accepter', vous acceptez les conditions ci-dessus. Toute soumission est définitive. |
|-------------------------------------|----------------------------------------------------------------------------------------------------|
| Annuler                             | Accepter                                                                                                    |

(REMARQUE: Les mentions varient selon le type de dossier, l'ancienneté du dossier et votre réponse. Voyez)

#### Exceptions

Les exceptions auxquelles vous pouvez répondre sont les suivantes : préarbitrage, préconformité et recouvrement de bonne foi.

#### Acceptation de la responsabilité des dossiers de préarbitrage ou de préconformité

- 1. Dans Mes mises en attente, recherchez le dossier de préarbitrage ou de préconformité.
- 2. Sélectionnez Actions.
- Cliquez sur Accepter pour assumer la responsabilité du litige, sans obtenir de renseignements supplémentaires;

-ou-

Cliquez sur **Dossier Ouvert** pour voir les données, l'historique et la cote de probabilité du dossier.

- 29.95 USD 21.20 Contester 19.99 Accepter Dossier Ouvert 541.2 Voir Plus De Détails
- 4. Si vous désirez toujours accepter la responsabilité du litige, cliquez sur **Prendre des mesures > Accepter**.

| Dossier #1025200032                                 |                                              | Prendre des mesures                                                          |
|-----------------------------------------------------|----------------------------------------------|------------------------------------------------------------------------------|
| 9 Étape Statut<br>JOURS Préarbitrage entrant Répons | e du marchand requise NRA 243889402396301899 | Code de motif     Montant contesté       89185     13.2 Image: Code de motif |
| Aperçu du litige                                    | Aperçu de la transaction                     | Flux de transaction                                                          |
| Type de dossier Préarbitrage entrant                | NRA 24388940239630189989185                  | Autorisation 25/08/2020 29.95 USD                                            |
| Type de carte/numéro de compte                      | Code autor 02202G                            | Dépôt 26/08/2020 29.95 USD                                                   |
| 424631000005433                                     | Autorisé 25/08/2020 29.95 USD                | Pièce justificative                                                          |
| Montant contesté 29.95 USD                          | Réglé 25/08/2020 29.95 USD                   | Contrepassation 09/08/2020 29.95 USD                                         |
| Date de litige 19/09/2020                           | Données de la carte F                        | Représentation 09/17/2020 29.95 USD                                          |
| Code de motif 13.2 Description du code de motif     | Moto Indicator 7                             | Remboursement                                                                |

- 5. La page d'acceptation de la responsabilité s'affichera, accompagnée d'une mention légale.
- 6. Lisez la mention et cliquez sur Accepter. Le dossier de préarbitrage ou de préconformité sera déplacé vers Exceptions en attente et sera mis En attente d'une évaluation interne.

| Accepter la<br>responsabilité | Vous répondez à un dossier de préarbitrage entrant. Vous avez également indiqué que vous ne pouvez pas fournir de<br>renseignements pour appuyer adéquatement la résolution de ce litige en votre faveur. Par conséquent, nous ne<br>pourrons peut-être pas réfuter ce litige et recouvrer vos fonds. En poursuivant, vous acceptez l'entière responsabilité<br>financière de ce litige<br>REMARQUE : Si vous avez joint des documents, ceux-ci seront éliminés plutôt que d'être soumis.<br><b>Toutes les soumissions sont définitives</b><br>Vous devez donner votre accord afin de poursuivre |
|-------------------------------|----------------------------------------------------------------------------------------------------|
| Annuler                       | Accepter                                                                                                    |

(REMARQUE: Les mentions varient selon le type de dossier, l'ancienneté du dossier et votre réponse. Voyez)

#### Contestation d'un dossier de préarbitrage ou de préconformité

- 1. Dans Mes mises en attente, recherchez le dossier de préarbitrage ou de préconformité.
- 2. Sélectionnez Actions.
- 3. Cliquez sur Contester,

-ou -

Cliquez sur **Dossier Ouvert** pour voir les données, l'historique et la cote de probabilité du dossier.

 Après analyse des données et de la cote de probabilité, si vous désirez toujours contester le litige, cliquez sur Prendre des mesures > Contester. La page de téléversement de documents s'affichera pour que vous puissiez y verser vos preuves.

| ous puissiez y verse                                                                                                    | er vos preuves.                           |  |
|----------------------------------------------------------------------------------------------------|-------------------------------------------|--|
|                                                                                                    |                                           |  |
|                                                                                                    | Glisser-déplacer ou Parcourir Fordinateur |  |
| ntester<br>éléverser les documents                                                                                                    | (types de fichers perma : pal, sé)        |  |
| uillez joindre les documents<br>metatant de défendre votre cause. Si<br>proviens sont invalificantes, nous ne<br>arrons peut-être pas contrester cette<br>utation et recouvrer vos fonds. |                                           |  |
|                                                                                                    |                                           |  |

| 29.95 U | SD 🖸           | Actions 🔺 |
|---------|----------------|-----------|
| 21.20   | Contester      |           |
| 19.99   | Accepter       |           |
| 541.0   | Dossier Ouver  | r –       |
| 541.2   | Voir Plus De D | )étails   |

- 5. Glissez-déposez un document dans la fenêtre de téléversement, ou cliquez sur Parcourir l'ordinateur pour rechercher un document. Une fois le téléversement terminé, le nom du fichier apparaîtra.
- 6. Entrez un nouveau nom de fichier ou conservez le nom par défaut, puis cliquez sur **Suivant**. La fenêtre Ajouter une note au dossier s'affichera.

| 2 (a) Contester Ajouter une note au dossier Evroyer une note facultative à Global Payments. | Norte au dossier (fecultarif) 20/999<br>Nortes au dossier |
|---------------------------------------------------------------------------------------------|-----------------------------------------------------------|
| Annuler                                                                                     | Étape précé                                               |

- 7. Entrez une remarque ou laissez la fenêtre vide, puis cliquez sur Suivant.
- 8. La mention légale servant à confirmer votre soumission s'affichera.

| 1 2 3<br>Contester<br>Confirmer la soumission | Vous contestes la comrepassation. Yous certifies également que les documents chjoints sont corrects et appuient adéquatement la<br>récolution de ce llège en votre fareux. Nous étudienne ces documents afin de diseminer al votre contestation est valable. Si ce n'est pas<br>le car, nous ne pourtons peut-fire pas effuirs ce llège et recouvre vos fonds<br><b>Toutes les soumissions sont définitives</b><br>Vous devez donner votre accord afin de poursuivre |
|-----------------------------------------------|----------------------------------------------------------------------------------------------------|
| Annuler                                       | Esspe précédente                                                                                                    |

 Lisez la mention et cliquez sur Accepter. Le dossier de préarbitrage ou de préconformité sera déplacé vers Exceptions en attente et sera mis En attente d'une évaluation interne. (REMARQUE: Les mentions varient selon le type de dossier, l'ancienneté du dossier et votre réponse. Voyez)

#### Acceptation de la responsabilité d'un dossier de bonne foi

- 1. Dans Mes mises en attente, recherchez le dossier de bonne foi.
- 2. Sélectionnez Actions.

-ou-

 Cliquez sur Acceptor pour assumer la responsabilité du litige, sans obtenir de renseignements supplémentaires;

Cliquez sur **Ouvrir dossier** pour voir les données et l'historique du dossier, et téléverser un document, au besoin.

- 4. Pour accepter la responsabilité du dossier, cliquez sur Prendre des mesures > Accepter.
- 5. La page d'acceptation de la responsabilité s'affichera, accompagnée d'une mention légale
- 6. Lisez la mention et cliquez sur **Accepter**. Le dossier de bonne foi sera déplacé vers Exceptions en attente et sera mis En attente d'une évaluation interne.

| Accepter la<br>responsabilité | Vous répondez à un dossier de préarbitrage entrant. Vous avez également indiqué que vous ne pouvez pas fournir de<br>renseignements pour appuyer adéquatement la résolution de ce litige en votre faveur. Par conséquent, nous ne<br>pourrons peut-être pas réfuter ce litige et recouvrer vos fonds. En poursuivant, vous acceptez l'entière responsabilité<br>financière de ce litige<br>REMARQUE : Si vous avez joint des documents, ceux-ci seront éliminés plutôt que d'être soumis.<br><b>Toutes les soumissions sont définitives</b><br>Vous devez donner votre accord afin de poursuivre |
|-------------------------------|----------------------------------------------------------------------------------------------------|
| Annuler                       | Accepter                                                                                                    |

(REMARQUE: Les mentions varient selon le type de dossier, l'ancienneté du dossier et votre réponse. Voyez )

#### Refus d'assumer la responsabilité d'un dossier de bonne foi

- 1. Dans Mes mises en attente, recherchez le dossier de bonne foi.
- 2. Sélectionnez Actions.
- Cliquez sur Refuser pour refuser la demande de bonne foi, sans obtenir de renseignements supplémentaires;

-ou-

Cliquez sur **Dossier Ouvert** pour voir les données et l'historique du dossier, et téléverser un document, au besoin.

- Pour téléverser un document, cliquez sur Prendre des mesures > Téléverser le document.
- 5. Pour refuser la demande de bonne foi, cliquez sur Prendre des mesures > Réfuter.
- 6. La mention légale s'affichera.
- Lisez la mention et cliquez sur Soumettre. Le dossier de bonne foi sera déplacé vers Exceptions en attente et sera mis En attente d'une évaluation interne. (REMARQUE: Les mentions varient selon le type de dossier, l'ancienneté du dossier et votre réponse.)

| 19.99                            | Accepter             |  |
|----------------------------------|----------------------|--|
|                                  | Dossier Ouvert       |  |
| 541.2                            | Voir Plus De Détails |  |
| nentior                          | n légale.            |  |
| cé vers Exceptions en attente et |                      |  |

ď

Refuser

Actions

29.95 USD

21.20

| 29.95 U | SD 🖸 Actions 🔺       |
|---------|----------------------|
| 21.20   | Refuser              |
| 19.99   | Accepter             |
| 541.0   | Dossier Ouvert       |
| 541.2   | Voir Plus De Détails |

#### Notifications par courriel

Vous pouvez recevoir par courriel des notifications de litiges. Ces notifications vous informent sur le dossier et vous donnent le numéro, le statut (ouvert, clos ou en attente) et la date d'expiration du dossier, ainsi que d'autres données utiles. Vous pouvez également configurer des rappels, qui vous avertissent lorsque vos litiges approchent de la date d'échéance pour la réponse.

# Configurer des notifications par courriel pour les litiges Configurez vos préférences de courriel comme suit : Ouvrez Gestion des litiges Dans le coin supérieur droit de l'écran, cliquez sur vos initiales Cliquez sur Préférences de notification Placez le Réglage de notification à Oui Les astérisques (\*) marquent les réglages obligatoires Réglage de notification Activez la réception de notifications et entrez vos préférences ci-

# dessous. Les réglages obligatoires s'accompagnent d'un astérisque Dessous rouge (\*). Avis de non-responsabilité : Les notifications par courriel sont fournies à titre indicatif seulement. Lorsque vous activez les notifications par courriel, vous reconnaissez que 1) Global Payments n'émet aucune déclaration ou garantie quant à la ponctualité ou à la réception de ces notifications, et que 2) vous devez vous connecter à votre compte de Portail des marchands pour obtenir les données les plus récentessur vos litiges.

- 5. **Delivery method :** La boîte de réception se remplit automatiquement, car vous ne pouvez recevoir que des notifications par courriel.
- 6. **Contenu de notification :** Choisissez les types de litiges que vous désirez recevoir par courriel : Demandes de pièces justificatives, rétrofacturations ou exceptions. Choisissez-en un ou trois.

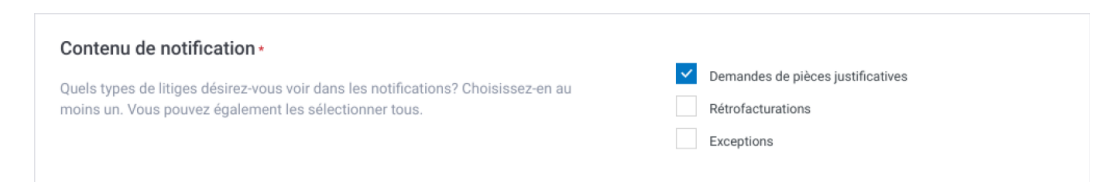

- 7. **Reversal notification :** Cochez cette case si vous désirez recevoir un courriel lorsqu'un litige est représenté à l'émetteur.
- 8. **Fréquence des notifications :** Vous pouvez recevoir des notifications quotidiennes ou hebdomadaires. Cependant, vous ne recevez pas de courriel s'il n'y a pas d'activités à signaler.

| Fréquence des notifications •                                                                                                    |                                                                               |
|----------------------------------------------------------------------------------------------------|-------------------------------------------------------------------------------|
| À quelle fréquence désirez-vous recevoir des notifications avec résumé?<br>Remarque : s'il n'y a pas d'activités, vous ne recevrez pas de courriel. Si vous passez<br>d'Hebdomadaire à Quotidienne, vous ne recevrez pas de notifications sur les activités des jours<br>qui précéderont votre changement. | <ul> <li>Quotidienne avec résumé</li> <li>Hebdomadaire avec résumé</li> </ul> |

- 9. Notification de rappel : Vous pouvez recevoir un rappel par courriel jusqu'à cinq (5) jours avant la date d'expiration du litige. Choisissez entre 1, 3 ou 5 jours avant la date d'échéance. Sélectionnez « Ne pas me le rappeler » pour ne pas recevoir de rappel.
- 10. Appuyez sur Sauvegarder les préférences dans le coin inférieur droit de l'écran lorsque vous avez terminé.

| <ul> <li>quelle fréquence désirez-vous recevoir des notifications avec résumé?</li> <li>emarque : s'il n'y a pas d'activités, vous ne recevrez pas de courriel. Si vous passez</li> <li>Hebdomadaire à Quotidienne, vous ne recevrez pas de notifications sur les activités des jours<br/>ui précéderont votre changement.</li> </ul> | <b>9</b> | Quotidienne avec résumé<br>Hebdomadaire avec résumé |
|----------------------------------------------------------------------------------------------------|----------|-----------------------------------------------------|
| Notification de rappel                                                                                                    |          | 5 jours avant la date d'échéance                    |
| vésirez-vous obtenir un rappel lorsqu'un litige est sur le point de venir à                                                                                                    |          | 3 jours avant la date d'échéance                    |
|                                                                                                    | 0        | 1 jour avant la date d'échéance                     |
|                                                                                                    |          | Ne pas me le rappeler                               |

**REMARQUE** : Si vous sautez une option requise, un message s'affiche avant que vous puissiez sauvegarder vos préférences. Une fois le message apparu, faites votre choix, et cliquez sur « Sauvegarder les préférences ».

| Contenu de notification •                                                         |                                   |
|-----------------------------------------------------------------------------------|-----------------------------------|
| Quels types de litiges désirez-vous voir dans les notifications? Choisissez-en au | Sélectionnez au moins une option. |
| moins un. Vous pouvez également les sélectionner tous.                            | Demandes de pièces justificatives |
|                                                                                   | Rétrofacturations                 |
|                                                                                   | Exceptions                        |
|                                                                                   |                                   |

Vos préférences sont enregistrées lorsque le message suivant s'affiche : « Vos préférences de notification ont été sauvegardées. »

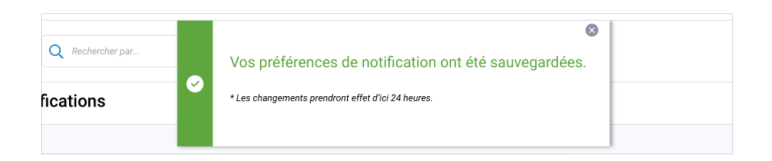

#### Modifier les préférences de notification

Vous pouvez modifier vos préférences de notification comme suit :

- 1. Ouvrez Gestion des litiges
- 2. Dans le coin supérieur droit de l'écran, cliquez sur vos initiales
- 3. Cliquez sur Préférences de notification
- 4. Cochez ou décochez les cases appropriées (contenu de notification, fréquence de notification, etc.)
- 5. Lorsque vous avez terminé, cliquez sur « Sauvegarder les préférences ». Vos préférences sont enregistrées lorsque le message suivant s'affiche : « Vos préférences de notification ont été sauvegardées. »

**REMARQUE** : Les changements peuvent prendre jusqu'à 24 heures pour être apportés. Si vous changez vos préférences aujourd'hui, le nouveau contenu de vos courriels prend effet le lendemain.

#### **Refuser les notifications**

Vous pouvez modifier vos préférences pour ne plus recevoir de notifications.

- 1. Ouvrez la page de Préférences de notification
- 2. Placez le Réglage de notification à Non

| Activez la réception de notifications et entrez vos préférences ci-<br>lessous.                                                                                                    | No                                                                                                    |
|----------------------------------------------------------------------------------------------------|----------------------------------------------------------------------------------------------------|
| Avis de non-responsabilité :<br>Les notifications par courriel sont fournies à titre indicatif seulement. Lorsque vous activez les notifications par courriel, vous<br>reconnaissez que 1) Global Payments n'émet aucune déclaration ou garantie quant à la ponctualité ou à la réception de ces<br>notifications, et que 2) vous devez vous connecter à votre compte de Portail des marchands pour obtenir les données les<br>plus récentessur vos litiges. |                                                                                                    |
| Notification de rappel<br>Désirez-vous obtenir un rappel lorsqu'un litige est sur le point de venir à<br>échéance? Un rappel n'est envoyé qu'une seule fois, peu importe votre choix.                                                                                                    | <ul> <li>5 jours avant la date d'échéance</li> <li>3 jours avant la date d'échéance</li> <li>1 jour avant la date d'échéance</li> <li>Ne pas me le rappeler</li> </ul> |
|                                                                                                    | Sauvegarder Les Préférence                                                                                                    |

- 3. Appuyez sur Sauvegarder les préférences dans le coin inférieur droit lorsque vous avez terminé
- 4. Vos préférences sont enregistrées lorsque le message suivant s'affiche : « Vos préférences de notification ont été sauvegardées. »

#### **Réception des notifications**

Vous pouvez recevoir des notifications quotidiennes ou hebdomadaires. Les courriels de notification proviennent de l'adresse <u>noreply@disputes.globalpay.com</u>.

Vous recevez un résumé de litiges, s'il y a plus de 20 litiges par notification. Vous recevez un résumé de rappels, si vous avez plus de 50 rappels d'expiration.

Les changements apportés à vos préférences peuvent prendre jusqu'à 24 heures pour s'appliquer. Si vous modifiez vos préférences aujourd'hui, cette mise à jour prendra effet demain.

N'oubliez pas, si vous ne faites pas l'objet de nouveaux litiges, vous ne recevrez pas de notification.

Si vous n'avez pas reçu de courriels de notification, vérifiez votre

global payments R Votre résumé de litiges du 09/13/21 Nous avons du nouveau pour vous. Ci-dessous, vous trouverez un aperç clés des litiges en cours, ainsi que des mises à jour d'annulations dont v Connectez-vous à Gestion des litiges pour obtenir toutes les données d'i ou pour modifier vos préférences. us faites le Pièces justificatives Rétrofacturations Exceptions Annulations Total de litiges 4 S.O. S.O. \$ 0 4 Données de litiges Numéro de dossier Date du litige Date d'é Code de l 84.37 09/12/21 189.00 2123100408 09/12/21 09/14/21 • 4837 171.64 09/12/21 2123100412 09/14/21 234.24 09/12/21 09/14/21

courrier indésirable. Ajoutez <u>noreply@disputes.globalpay.com</u> à votre liste d'expéditeurs autorisés. Pour Gmail, vérifiez votre dossier Promotions et modifiez la façon de filtrer cette adresse.

## **global**payments

## 4. Rapports

Rapport de litiges rectifiés

Rapport de rétrofacturations reçues

Rapport de demandes de pièce justificative reçues

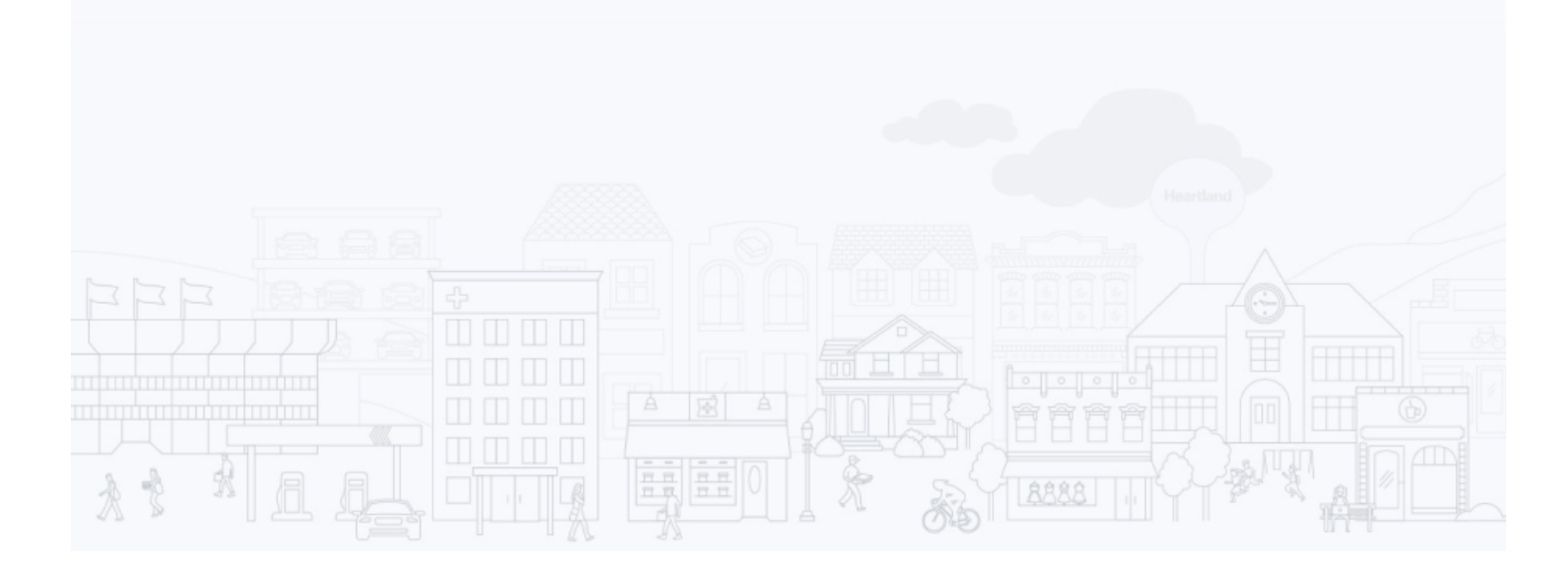

Dans le Portail des marchands, vous avez accès à la fonction Rapports, qui vous permet de faire ce qui suit :

- Sélectionner la période des données du rapport
- Personnaliser l'affichage du rapport, comme pour le filtrage des données et la personnalisation des colonnes dans les files d'attente du portail (voyez Personnalisation de l'affichage)
  - Filtrer les données au moyen de critères tels que montant du dossier, numéro de dossier, numéro de carte, statut du dossier, etc.
  - Sauvegarder des filtres
  - Personnaliser votre affichage en ajoutant/supprimant des colonnes
- Exporter les données dans un fichier CSV (voyez Exportation de donnée)

Pour accéder aux rapports de litiges, rendez-vous à la page d'accueil du Portail des marchands, puis sélectionnez **Rapports** dans le menu principal. Défilez jusqu'à LITIGES. Il y a trois rapports par défaut :

#### Rapport de litiges rectifiés

Ce rapport contient tous les litiges clos qui ont fait l'objet d'un dépôt ou d'un retrait dans un compte, y compris toutes les rétrofacturations et exceptions ayant les statuts suivants : En cours, Clos, En attente d'une évaluation interne, Réponse du marchand requise et Demander plus de renseignements. En voici un exemple :

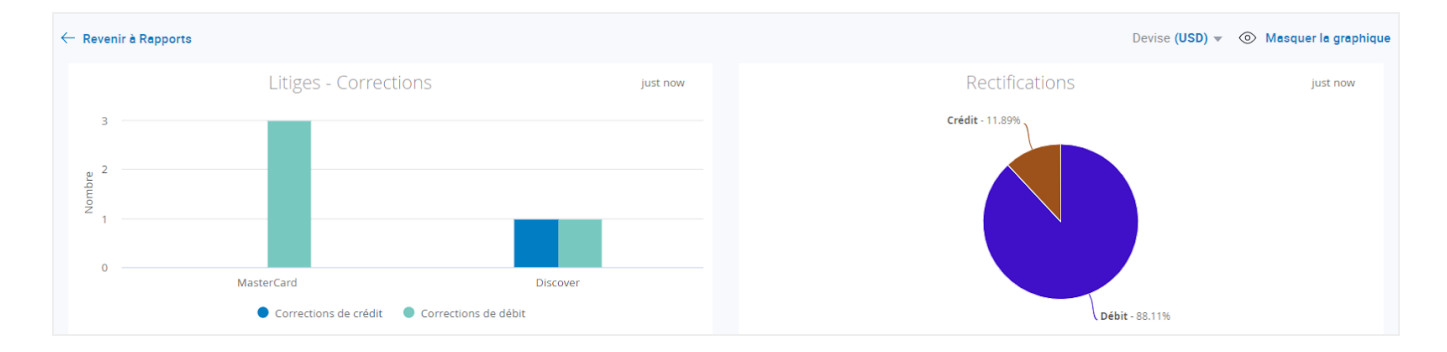

#### Exemple de rapport :

| Sommaire (USD)<br>Montant total dossier<br>218.67 | Total crédits Total (26.00) 19 | débits Montant corre<br>2.67 218.67 | ection total      |                   |                   |                            |                            |                        |
|---------------------------------------------------|--------------------------------|-------------------------------------|-------------------|-------------------|-------------------|----------------------------|----------------------------|------------------------|
| Numéro de march ≑                                 | Nom du marchand ≑              | Numéro de dossi ≑                   | Montant du doss ≑ | Montant correct 🗢 | Type de rectifi ≑ | Date de litige ≑           | Date résolution 🗘          | Code de motif \$       |
| •                                                 |                                | 8018100054                          | 130.13<br>USD     | 130.13<br>USD     | D                 | <b>28/06/2020</b><br>00:00 | <b>02/10/2020</b><br>00:00 | RG-Services not Render |
| • •                                               |                                | 7017500108                          | 100.00<br>MYR     | 100.00<br>MYR     | D                 | <b>10/09/2020</b><br>00:00 | <b>29/09/2020</b><br>00:00 | 4855-Non-receipt of Me |
| •                                                 |                                | 7017500168                          | 60.00<br>MYR      | 60.00<br>MYR      | D                 | <b>28/08/2020</b><br>00:00 | <b>29/09/2020</b><br>00:00 | 4855-Non-receipt of Me |
| •                                                 |                                | 7017500201                          | 100.00<br>MYR     | 100.00<br>MYR     | D                 | <b>01/09/2020</b><br>00:00 | <b>29/09/2020</b><br>00:00 | 4855-Non-receipt of Me |
| • 1                                               |                                | 8019100035                          | 26.00<br>USD      | (26.00)<br>USD    | С                 | <b>22/09/2020</b><br>00:00 | <b>28/09/2020</b><br>00:00 | UA02-Fraud: Card Not P |

#### Rapport de rétrofacturations reçues

Ce rapport contient toutes les rétrofacturations reçues. Vous pouvez appliquer des filtres pour voir le statut des rétrofacturations dans le calendrier du rapport.

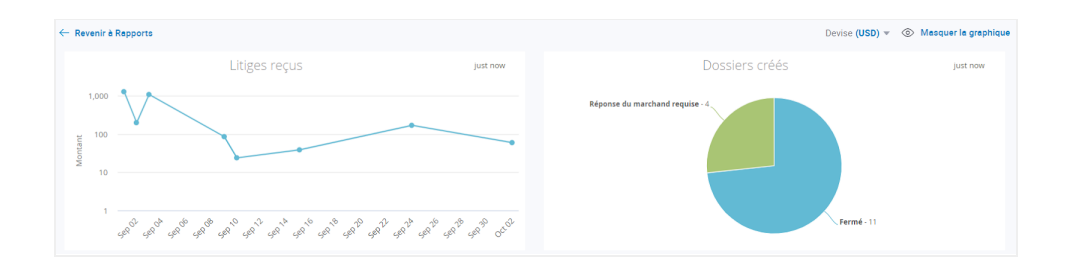

#### Exemple de rapport :

| Sommaire (USD)<br>Montant total dossier<br>2950.68 |                    |                     |                   |                   |                            |                          |                               |
|----------------------------------------------------|--------------------|---------------------|-------------------|-------------------|----------------------------|--------------------------|-------------------------------|
| Numéro de march ‡                                  | Nom du marchand \$ | Date de récepti ≑   | Numéro de dossi ‡ | Montant de doss ≑ | Date échéance d ‡          | Statut ‡                 | Code de motif ≑               |
| •                                                  |                    | 02/10/2020<br>13:31 | 7027600114        | 59.88<br>USD      | 11/11/2020<br>00:00        | Closed                   | 4837 - No Cardholder Authori  |
| • • • • •                                          |                    | 24/09/2020<br>15:43 | 6015600226        | 143.64<br>USD     | 18/11/2020<br>00:00        | Closed                   | 104 · Other Fraud-Card Abser  |
| •                                                  |                    | 24/09/2020<br>12:01 | 8019100035        | 26.00<br>USD      | 17/10/2020<br>00:00        | Merchant Response Needed | UA02 - Fraud- Card not preser |
| •                                                  |                    | 15/09/2020<br>13:31 | 7017500135        | 60.00<br>MYR      | 25/10/2020<br>00:00        | Merchant Response Needed | 4855 - Goods or Services Not  |
| • 1                                                |                    | 15/09/2020<br>13:30 | 7017500202        | 100.00<br>MYR     | 25/10/2020<br>00:00        | Merchant Response Needed | 4855 - Goods or Services Not  |
| •                                                  |                    | 10/09/2020<br>13:31 | 7017500108        | 100.00<br>MYR     | <b>20/10/2020</b><br>00:00 | Closed                   | 4855 - Goods or Services Not  |

#### Rapport de demandes de pièce justificative reçues

Ce rapport contient toutes les demandes de pièce justificative. Vous pouvez appliquer des filtres pour voir le statut des demandes dans le calendrier du rapport.

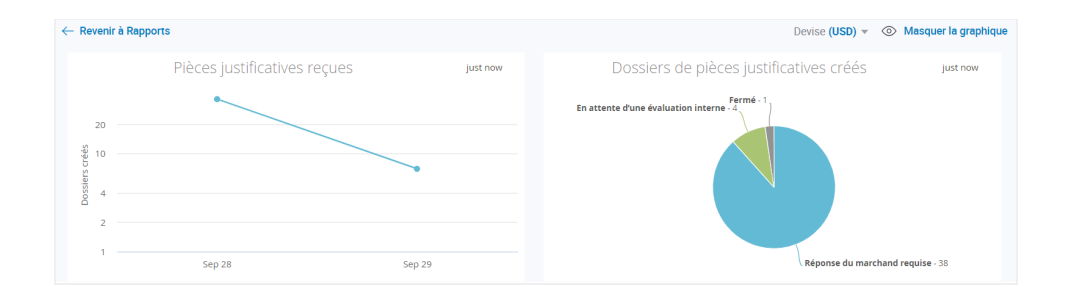

#### Exemple de rapport :

| Pièces justific            | Pièces justificatives reçues Affichage de résultats 1–25 de 43 |                    |                    |                    |                          | Colonnes 🔻          | Exporter 👻 |
|----------------------------|----------------------------------------------------------------|--------------------|--------------------|--------------------|--------------------------|---------------------|------------|
| Date de litige 🕏           | Date/Heure tran \$                                             | Numéro de dossi \$ | Méthode de paie \$ | Montant de doss \$ | Statut de dossier ‡      | Date échéance d ≑   |            |
| 2020-09-29<br>00:00        | 2020-09-25<br>00:00                                            | 3027400005         | DISCOVER           | 29.99<br>USD       | Merchant Response Needed | 2020-10-24<br>00:00 | Actions -  |
| <b>2020-09-29</b><br>00:00 | 2020-09-02<br>00:00                                            | 3027400007         | DISCOVER           | 42.64<br>USD       | Merchant Response Needed | 2020-10-24<br>00:00 | Actions -  |
| 2020-09-29<br>00:00        | 2020-08-29<br>00:00                                            | 3027300003         | DISCOVER           | 42.69<br>USD       | Merchant Response Needed | 2020-10-24<br>00:00 | Actions 👻  |
| 2020-09-29<br>00:00        | 2020-07-13<br>00:00                                            | 6027400058         | VISA               | 231.88<br>USD      | Merchant Response Needed | 2020-10-24<br>00:00 | Actions -  |

## 5. Aide

Si vous avez des questions sur les fonctions du portail de gestion des litiges, cliquez sur le point d'interrogation au haut de la page. Une fenêtre s'affichera. Vous pouvez également accéder au centre d'aide du Portail des marchands, où vous trouverez des réponses à vos questions. Enfin, vous pouvez télécharger le Guide d'utilisation à partir de ce site.

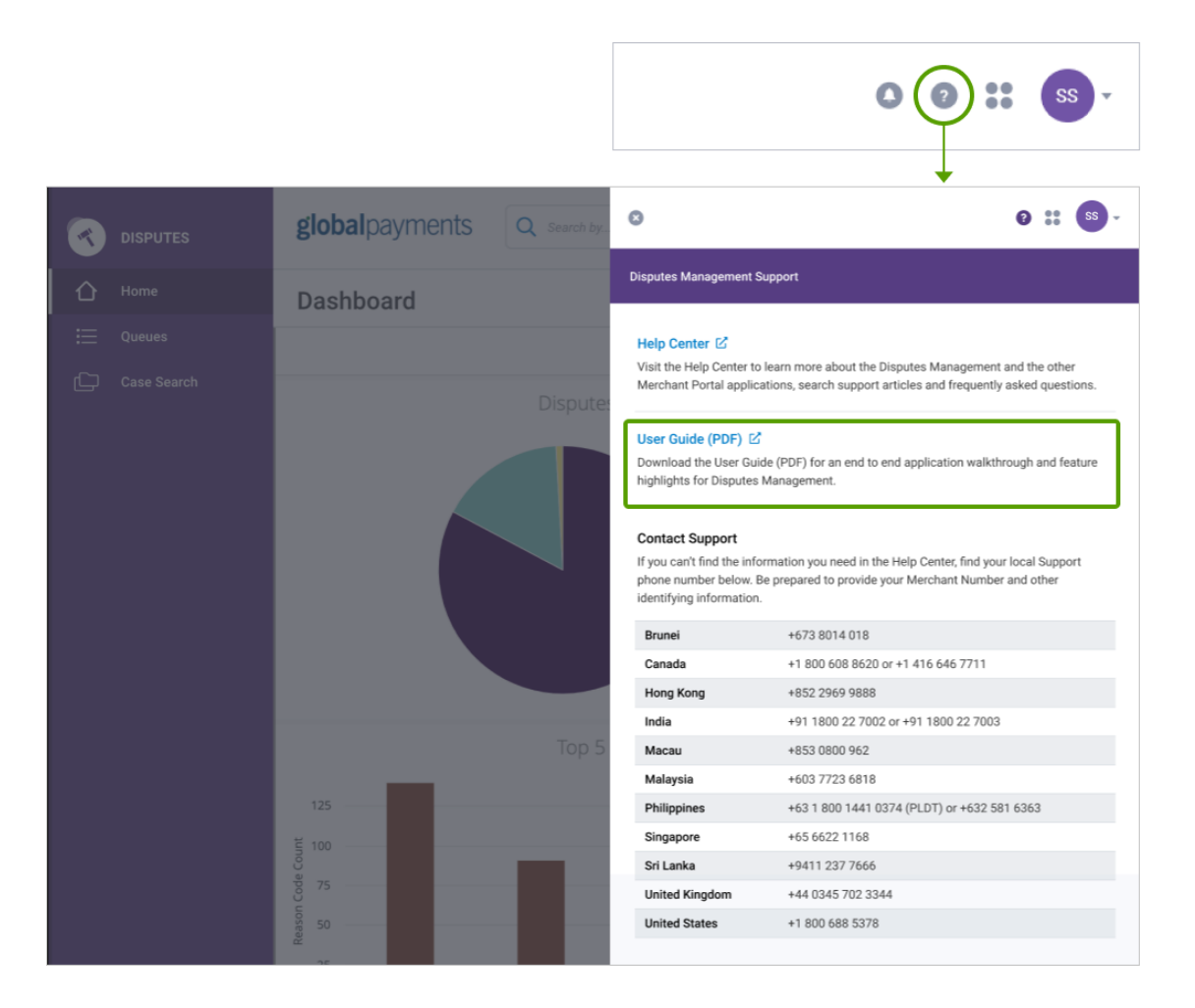

Utilisez Rechercher rubriques d'aide, pour obtenir des informations sur un sujet particulier, ou cliquez sur Aller au Centre d'aide, pour de plus amples renseignements sur ce qui suit :

- Traitement des rétrofacturations et des litiges
  - Comment puis-je contester une rétrofacturation?
  - Où puis-je trouver mes rétrofacturations les plus récentes?
  - Codes de motif des rétrofacturations
- Utilisation du Portail des marchands
- Rapports comment les créer, les programmer et les partager

Si, après avoir consulté le centre d'aide, vous n'avez toujours pas de réponse à votre question, cliquez sur **Nous** contacter au bas de la page du centre d'aide.

## 6. Mentions légales

Les mentions varient selon le type de dossier, l'ancienneté du dossier et votre réponse. Ci-dessous se trouvent les mentions qui s'affichent dans le portail de gestion des litiges lorsque vous prenez des mesures en lien avec vos dossiers.

#### Rétrofacturations

#### Acceptation de la responsabilité

Vous acceptez l'entière responsabilité financière de cette rétrofacturation. Cela signifie que vous ne contestez plus ce dossier et que le débit effectué dans votre compte sera maintenu. Votre acceptation de ce dossier sera transmise à la marque de cartes et sera réputée définitive. **N'utilisez pas cette option si vous avez émis un crédit au titulaire de carte.** 

REMARQUE: Ce dossier sera retiré de votre file d'attente. Par conséquent, vous ne pourrez plus le contester.

#### Contestation

Vous contestez la rétrofacturation. Vous certifiez également que les documents ci-joints sont corrects et appuient adéquatement la résolution de ce litige en votre faveur. Nous étudierons ces documents afin de déterminer si votre contestation est valable. Si ce n'est pas le cas, nous ne pourrons peut-être pas réfuter ce litige et recouvrer vos fonds. **Toutes les soumissions sont définitives..** 

#### Demande de pièce justificative

#### Exécution d'une demande de pièce justificative

Vous répondez à une demande de pièce justificative. Vous certifiez également que les documents ci-joints sont lisibles et valides. Notez que l'émetteur a le droit de rejeter une image si elle est illisible ou incorrecte. Par conséquent, vous pourriez recevoir une rétrofacturation pour la transaction en question, si l'image jointe ne répond pas à ces conditions. **Toutes les soumissions sont définitives.** 

#### Acceptation de la responsabilité

Vous répondez à une demande de pièce justificative. Vous avez également indiqué que vous ne pouvez pas exécuter cette demande. Par conséquent, vous pourriez recevoir une rétrofacturation pour la transaction en question. En poursuivant, vous acceptez l'entière responsabilité financière de la rétrofacturation ou du litige subséquent amorcé par l'émetteur en lien avec cette transaction. **Toutes les soumissions sont définitives.** 

REMARQUE: Si vous avez joint des documents, ceux-ci seront éliminés plutôt que d'être soumis.

#### Dossier de préarbitrage entrant

#### Acceptation de la responsabilité

Vous répondez à un dossier de préarbitrage entrant. Vous avez également indiqué que vous ne pouvez pas fournir de renseignements pour appuyer adéquatement la résolution de ce litige en votre faveur. Par conséquent, nous ne pourrons peut-être pas réfuter ce litige et recouvrer vos fonds. En poursuivant, vous acceptez l'entière responsabilité financière de ce litige. **Toutes les soumissions sont définitives.** 

REMARQUE: Si vous avez joint des documents, ceux-ci seront éliminés plutôt que d'être soumis.

#### Contestation

Vous répondez à un dossier de préarbitrage entrant. Vous certifiez également que les documents ci-joints sont corrects et appuient adéquatement la résolution de ce litige en votre faveur. Nous étudierons ces documents afin de déterminer les mesures à prendre. Si aucun recours valable n'est disponible, nous ne pourrons peut-être pas réfuter ce litige et recouvrer vos fonds. **Toutes les soumissions sont définitives.** 

#### Dossier de préconformité entrant

#### Acceptation de la responsabilité

Vous répondez à un dossier de préconformité entrant. Vous avez également indiqué que vous ne pouvez pas fournir de renseignements pour appuyer adéquatement la résolution de ce litige en votre faveur. Par conséquent, nous ne pourrons peut-être pas réfuter ce litige et recouvrer vos fonds. En poursuivant, vous acceptez l'entière responsabilité financière de ce litige. **Toutes les soumissions sont définitives.** 

REMARQUE: Si vous avez joint des documents, ceux-ci seront éliminés plutôt que d'être soumis.

#### Contestation

Vous répondez à un dossier de préconformité entrant. Vous certifiez également que les documents ci-joints sont corrects et appuient adéquatement la résolution de ce litige en votre faveur. Nous étudierons ces documents afin de déterminer les mesures à prendre. Si aucun recours valable n'est disponible, nous ne pourrons peut-être pas réfuter ce litige et recouvrer vos fonds. **Toutes les soumissions sont définitives.** 

#### Dossier de recouvrement de bonne foi entrant

#### Acceptation de la responsabilité

Vous répondez à un dossier de recouvrement de bonne foi entrant. Vous avez également indiqué que vous acceptez ce dossier. En poursuivant, vous assumez l'entière responsabilité financière de ce litige. **Toutes les soumissions sont définitives.** 

REMARQUE: Ce dossier sera retiré de votre liste de dossiers de recouvrement de bonne foi. Par conséquent, vous ne pourrez plus y répondre.

#### Refus d'assumer la responsabilité

Vous répondez à un dossier de recouvrement de bonne foi entrant. Vous avez également indiqué que vous réfutez ce dossier. En poursuivant, vous refusez d'assumer la responsabilité financière de ce litige. **Toutes les soumissions sont définitives.** 

REMARQUE: Ce dossier sera retiré de votre liste de dossiers de recouvrement de bonne foi. Par conséquent, vous ne pourrez plus y répondre.

## 7. Glossaire

| Terme                             | Définition                                                                                                    |
|-----------------------------------|----------------------------------------------------------------------------------------------------|
| Acquéreur                         | Institution qui traite les paiements par carte pour le marchand (par exemple,<br>Global Payments). Aussi appelée « banque acquéreuse ».                                                                                                    |
| Annulation                        | Une annulation est engendrée lorsque l'émetteur établit l'invalidité de la<br>rétrofacturation. Au moment de l'annulation, si votre compte avait déjà été débité,<br>Global Payments verse un crédit à votre compte et signale l'annulation dans l'outil<br>en ligne ou par le biais du Portail des marchands/d'un rapport stage. |
| Arbitrage                         | Dossier de litige rendu à l'étape où l'association de cartes doit prendre une<br>décision.                                                                                                    |
| Banque émettrice                  | Banque qui a émis la carte au détenteur; nommée également « émetteur » ou<br>« banque ».                                                                                                    |
| ССМ                               | Code de catégorie de marchand. Numéro à quatre chiffres permettant de classer<br>les entreprises en fonction de leurs produits et services.                                                                                                    |
| Code autor                        | Code alphanumérique d'autorisation fourni par l'agent d'autorisation.                                                                                                    |
| Code de motif                     | Code attribué par l'association de cartes, qui donne des renseignements supplémentaires sur le dossier.                                                                                                    |
| Code de saisie PDV                | Code qui décrit la méthode de saisie au point de vente (« lecture de bande<br>magnétique », par exemple).                                                                                                    |
| Conformité                        | Dossier de litige portant sur la violation de règles établies par une association de cartes.                                                                                                    |
| Date d'échéance                   | Date à laquelle vous devez répondre au litige avant qu'il n'expire.                                                                                                    |
| Date de réception du<br>dossier   | Date à laquelle Global Payments a reçu le dossier de litige.                                                                                                    |
| Date de réception                 | Date à laquelle Global Payments a reçu le dossier de litige envoyé par la marque<br>de cartes.                                                                                                    |
| Date de transaction               | Date de la transaction d'origine faisant l'objet d'un litige.                                                                                                    |
| Demande de pièce<br>justificative | Demande, de la part du détenteur ou de la banque émettrice, d'une preuve de la validité d'une transaction. Généralement, cette preuve est une copie de la facture.                                                                                                    |
| Description CCM                   | Description textuelle du code de catégorie de marchand.                                                                                                    |
| Description CM                    | Description textuelle du code de motif.                                                                                                    |

| Terme                       | Définition                                                                                                    |
|-----------------------------|----------------------------------------------------------------------------------------------------|
| Entrant                     | Adjectif se rapportant aux cas d'exception établis par le détenteur ou la banque<br>émettrice (par exemple, un dossier de préarbitrage entrant). Les dossiers entrants<br>sont transmis à l'acquéreur (comme Global Payments) et au marchand.                                                                                     |
| Étape                       | Description de l'état actuel du dossier, comme « En attente de l'analyse de<br>l'équipe des litiges ».                                                                                                    |
| Exception                   | Tout type de dossier qui n'est pas une demande de pièce justificative, une rétrofacturation ou une annulation. Les cas d'exception trouvés dans le portail de gestion des litiges : préarbitrage entrant, préconformité entrant et recouvrement de bonne foi entrant.                                                             |
| Hiérarchie                  | Ensemble de valeurs utilisées pour classer les comptes de marchands. Comprend<br>cinq éléments : Entrep-Région-Principal-Associé-Chaîne, au format de<br>000-00-000-000-000. Chaque hiérarchie est liée à un ou plusieurs numéros de<br>marchand. Les valeurs sont généralement numériques, mais peuvent être<br>alphanumériques. |
| Identifiant de transaction  | Code d'identification attribué à la transaction dans la réponse d'autorisation.                                                                                                    |
| Marchand                    | Organisation qui accepte les paiements par carte, en échange de biens ou de services.                                                                                                    |
| Marque                      | Visa, Mastercard, AMEX, Discover, etc. Également appelée « association de cartes ».                                                                                                    |
| Montant de transaction      | Montant de la transaction faisant l'objet d'un litige.                                                                                                    |
| Nom du marchand             | Dans les zones principales du portail, le nom de marchand employé est celui qui<br>figure dans votre correspondance de rétrofacturation; cela peut être votre<br>dénomination sociale, votre nom commercial ou le nom de votre<br>personne-ressource en matière de rétrofacturations.                                             |
| NRA                         | Numéro de référence de l'acquéreur.                                                                                                    |
| Numéro de carte             | Numéro de compte de la carte de paiement.                                                                                                    |
| Numéro de dossier           | Numéro attribué à un litige.                                                                                                    |
| Numéro de facture           | Numéro de facture attribué à une transaction (si disponible).                                                                                                    |
| Numéro de marchand          | Numéro de compte Global Payments du marchand. Aussi appelé ID marchand ou<br>IDM. Chaque numéro de marchand appartient à une hiérarchie.                                                                                                    |
| Numéro de référence initial | Numéro attribué à une transaction par l'acquéreur.                                                                                                    |

| Terme                        | Définition                                                                                                    |
|------------------------------|----------------------------------------------------------------------------------------------------|
| Partage                      | Cas où un dossier est résolu par le partage de la responsabilité entre plusieurs<br>parties. S'il y a partage, la responsabilité doit être assumée par au moins deux des<br>parties suivantes : marchand, banque (émetteur) et GL (grand livre de Global<br>Payments).                                                                                                    |
| Préarbitrage                 | Un dossier de préarbitrage est lorsque la banque émettrice (qui représente le<br>détenteur) et l'acquéreur (Global Payments) tentent de résoudre un litige plutôt<br>que de susciter une décision de l'association de cartes.                                                                                                    |
| Préconformité                | Type de dossier où la banque émettrice (qui représente le détenteur) et<br>l'acquéreur (Global Payments) tentent de résoudre un litige fondé sur la violation<br>de règles établies par les associations de cartes.                                                                                                    |
| Recouvrement de bonne<br>foi | Si la date limite de résolution d'un dossier de litige est passée, la banque<br>émettrice ou l'acquéreur (Global Payments) peut établir un dossier de<br>recouvrement de bonne foi pour tenter de récupérer les fonds. L'acceptation d'un<br>tel dossier est à l'entière discrétion de la partie ayant reçu la demande.                                                                                                    |
| Répondre                     | Répondre à une demande de pièce justificative à l'aide des documents requis.                                                                                                    |
| Rétrofacturation             | Lorsqu'une transaction de paiement fait l'objet d'un litige, le détenteur ou la<br>banque émettrice peut établir un dossier de rétrofacturation pour recouvrer les<br>fonds auprès du marchand. Dès que le dossier de rétrofacturation est créé, les<br>fonds sont généralement transférés du compte du marchand à la banque<br>émettrice. Les marchands peuvent utiliser le portail de gestion des litiges pour<br>répondre à une rétrofacturation; ils peuvent (a) accepter la rétrofacturation, ou (b)<br>la refuser dans le but de récupérer leurs fonds. |
| Sortant                      | Adjectif se rapportant aux cas d'exception établis par le marchand ou l'acquéreur<br>(comme Global Payments). Les dossiers sortants sont transmis à l'émetteur et au<br>détenteur (par exemple, un dossier de préarbitrage sortant). Voir également<br>Entrant.                                                                                                    |
| Type de carte                | Type de carte de paiement. Le portail comprend des dossiers sur les cartes<br>suivantes : Visa, Mastercard, Discover et American Express.                                                                                                    |
| Type de dossier              | Type de dossier de litige, tel que rétrofacturation ou préarbitrage. Voyez « Types »<br>à la page 5.                                                                                                    |

## 8. Index

| Accepter                                                        | 25 |
|-----------------------------------------------------------------|----|
| Accepter la responsabilité d'une demande de pièce justificative | 50 |
| Accès à la gestion des litiges                                  | 8  |
| Actions                                                         | 25 |
| Accepter                                                        | 25 |
| Contester                                                       | 25 |
| Refuser                                                         | 25 |
| Dossier en cours                                                | 26 |
| Voir plus de détails                                            | 29 |
| Téléverser des documents                                        | 31 |
| Affichage des pages                                             | 16 |
| Afficher dans le calendrier                                     | 27 |
| Aide                                                            | 49 |
| Ajout ou suppression de colonnes                                | 19 |
| Avis de litige                                                  | 28 |
| Calendrier                                                      | 27 |
| Caractère de remplacement                                       | 17 |
| Champs clés                                                     | 23 |
| Clos                                                            | 18 |
| Code de motif                                                   | 24 |
| Colonnes – Ajout ou suppression                                 | 19 |
| Colonnes – Changement de l'ordre                                | 20 |
| Colonnes – Réduction ou élargissement                           | 20 |
| Contestation d'un dossier de préarbitrage                       | 40 |
| Contestation d'un dossier de préconformité                      | 40 |
| Contestation d'une rétrofacturation en cours                    | 36 |
| Contester                                                       | 25 |
| Cote de probabilité                                             | 26 |
| Date d'échéance                                                 | 23 |
| Demande de pièce justificative                                  | 50 |

#### Demande de pièce justificative

| Exécution                                                  | 37 |
|------------------------------------------------------------|----|
| Données du dossier                                         | 26 |
| Dossier de bonne foi – Accepter la responsabilité          | 51 |
| Dossier de bonne foi – Contestation                        | 51 |
| Dossier de préarbitrage entrant                            | 51 |
| Dossier de préconformité entrant                           | 51 |
| Dossier de recouvrement de bonne foi entrant               | 51 |
| Dossier en cours                                           | 26 |
| Dossiers dans mes favoris                                  | 18 |
| Dossiers de litige                                         | 6  |
| Exceptions                                                 | 39 |
| Contestation d'un dossier de préarbitrage                  | 40 |
| Contestation d'un dossier de préconformité                 | 40 |
| Acceptation de la responsabilité d'un dossier de bonne foi | 41 |
| Contestation d'un dossier de bonne foi                     | 41 |
| Exceptions en attente                                      | 18 |
| Exécution d'une demande de pièce justificative             | 37 |
| Exportation des résultats de recherche                     | 34 |
| Favoris                                                    | 24 |
| Files d'attente                                            | 18 |
| Changement de l'ordre des colonnes                         | 20 |
| Réduction ou élargissement des colonnes                    | 20 |
| Création de filtres                                        | 21 |
| Sauvegarde de filtres                                      | 21 |
| Exportation de données                                     | 22 |
| Filtres – Création                                         | 21 |
| Filtres – Sauvegarde                                       | 21 |
| Glossaire                                                  | 49 |
| Le processus de réfutation                                 | 6  |
| Mentions légales                                           | 50 |
| Mentions légales                                           |    |
| Rétrofacturations résolues                                 | 50 |

| Menu principal                             | 16 |
|--------------------------------------------|----|
| Mes mises en attente                       | 18 |
| Numéro de dossier                          | 23 |
| Personnalisation de l'affichage            | 18 |
| Pièces justificatives                      | 37 |
| Accepter la responsabilité                 | 39 |
| Pièces justificatives en attente           | 18 |
| Préarbitrage – Accepter la responsabilité  | 39 |
| Préconformité – Accepter la responsabilité | 39 |
| Préférences                                | 13 |
| Rapport de litiges rectifiés               | 47 |
| Rapport de rétrofacturations reçues        | 48 |
| Rapports                                   | 46 |
| Rapport de demandes de pièce justificative | 48 |
| Recherche de dossier                       | 32 |
| Création                                   | 32 |
| Sauvegarde                                 | 33 |
| Personnalisation                           | 34 |
| Exportation                                | 34 |
| Refuser                                    | 25 |
| Rétrofacturations                          | 35 |
| Contestation                               | 36 |
| Rétrofacturations en attente               | 18 |
| Statut de dossier                          | 23 |
| Tableau de bord                            | 15 |
| Téléverser des documents                   | 31 |
| Types de dossiers de litige                | 7  |

## 9. Révisions

| Version | Date      | Description                                     |
|---------|-----------|-------------------------------------------------|
| 2.2.0   | 1/10/2021 | Notifications par courriel                      |
| 2.1.0   | 7/7/2021  | Mise à jour de capture d'écran MFA              |
| 2.0.2   | 21/5/2021 | Historique des révisions                        |
| 2.0.1   | 19/5/2021 | Instructions de l'authentification multifacteur |
| 2.0     | 12/5/2021 | Version 2.0 créée                               |
| 1.0     | 1/82020   | Version 1.0 créée                               |